#### **Frequently Asked Questions / Troubleshooting**

#### Channels flashing in sequence

Pack address not set using the DIP switch on the front of the processor module

#### Plate LEDs flashing red-green-blue

M-Bus wiring, termination or data error. Follow instructions on page xxxx.

#### Plate LEDs flashing all red simultaneously

Plate address not set. See page xxxx.

#### How Do I Switch Lights On?

If you have plates connected, your bus is correctly wired, and your pack is using the factory-default settings then press the top-left button to bring all channels to 100% over 3 seconds.

If you do not want to use the plates, or your bus is not correctly wired, the channels on each dimming card may be

#### Channels Do Not Dim (3A/chan pack)

The 3A/chan packs adopt a switching behaviour by default to prevent damage should non-dimmable loads be connected before the commissioning. Use the PC software to configure the pack.

#### Channels Do Not Dim (All Pack Types)

Check whether the dimming-cards are on test mode. In test mode all channels on the dimming card are kept at 100% all the time. On 3A/chan cards this is the bottom DIP switch (number 8) which you should ensure is in the left position to take the card out of test mode. On 6A and 10A cards check the test mode switch (see picture on page xxxx), which should be in the "up" position to leave test mode.

#### The 1-10v Configurable Outputs Do Not Control My Fluorescent Ballasts In Test Mode

When the pack is using the factory-default settings the configurable I/O terminals are not configured, and will therefore not output a control voltage. To set up control on the configurable I/O terminals use the PC software. For more information see the Evolution Software Manual.

#### DMX Data Is Not Output, or Insufficient DMX Channels Are Being Generated

Check the polarity of your DMX+ and DMX- connections.

Switch on the DMX generator, and set the number of channels to be generated. See BIOS settings on page xxxx.

#### **Fluorescent Ballasts Do Not Respond Correctly**

Check the ballast type that has been installed to see if they require 1-10v control or DSI data. If you are using a configurable terminal on the Evo pack then the type of data generated can be swapped using the Evolution software. The Evo pack is not currently compatible with DALI ballasts.

#### **Operation Of The System Appears Slow**

Check that diagnostic commands have been switched off (type EVOD0SET inHyperTerminal – see page xxxx). Switch of unnecessary DMX channel generation (see page xxxx). If problems persist, please contact Mode Lighting (UK) Ltd tech support department with a copy of your .evo file for analysis.

#### Which Version Of Firmware Is In My Pack?

Connect a PC to your pack, and run HyperTerminal (see page xxxx). Type the command EVOSYS and examine the output for details of the firmware you are running. For the latest version visit www.evolutioncontrols.com or contact Mode Lighting (UK) Ltd technical support dept.

#### What are the M-Bus Connections A, B, C and D?

All you need to do is make sure that A on all bus devices is daisy-chained to A on all other bus devices, and likewise for B, C and D as per the guidelines on page xxxx. The Evolution M-Bus uses our own proprietary message format. A and B carry the 24v power and C and D carry the data. Therefore A and B should be of suitable cross-sectional area for the load being driven, and C and D should be a twisted or shielded pair.

#### The LCD Plates Display "Sorry, no data has been found for this plate..." on The Screen

This is normal behaviour when the system is in factory-default settings. Until a file is uploaded into the packs, then no configuration data for the plates is available. If you have uploaded a configuration then make sure that the file contains data for an LCD plate with the address shown on the screen.

#### The Power and Processor Unit Seems Unusually Noisy When Dimming

Check that you have not connected a non-dimmable load, such as a fluorescent ballast, to a dimmed mains output of the pack. This can result in damage to the pack. Check whether the suppression capacitors are engaged (see page xxxx for more information).

#### Mode Lighting (UK) Ltd

The Maltings, 63 High Street, Ware, Hertfordshire, SG12 9AD, ENGLAND. Telephone:+44 (0)1920 462121 Facsimile:+44 (0)1920 466881 e-mail:sales@modelighting.com website:www.evolutioncontrols.com

#### **Evolution Power Units - Overview**

The Evolution power and processor units combine high power, quality dimming circuitry with intelligent control capabilities for multiple function use. MCB circuit protection is fitted as standard with single or three phase input options also standard. DIN rail terminals are used throughout for all mains input and output connections (3A models use PCB mounting terminals for space saving) to aid simple, trusted installation. The high quality design and engineering within Mode products draw on over 30 years experience in manufacturing dimming systems and understanding the requirements of designers and installers alike to create powerful control systems that are both reliable and cost effective. The manual details the full mechanical, electrical and control installation for the range of Evolution power and processor units.

#### Index

Evolution Power Units - Overview Contents Installation Checklist Electrical Specification Mechanical Specification CE EMC / LVD Requirements Compliance Installation Procedure Initial Operation (Factory Default Behaviour) Before Installation Mechanical Installation Installation-Mains Cable Trunking/Conduit Electrical Installation - Mains Input Wiring Electrical Installation - Mains Output Wiring Electrical Installation - Emergency Lighting/Wiring Load Types M-Bus Wiring M-Bus Termination M-Bus Cable Requirements Using Cat 5 Cable Testing the M-Bus Wiring Verifying Correct Bus Operation At Power-Up Diagnostics – Power Supply LEDs None Indicators - Mains Green LED - M-Bus Power Amber LED - Mains Red LEDs On Digital Board - Low Voltage Power Amber LEDs On Digital Board Appendix - Wiring Examples M-Bus Example 1-10V Output using Outputs A1-A18 DMX Input Example DMX OUTPUT EXAMPLE DALI Output **Onboard Relay Contractors** Configurable Input/Output Options

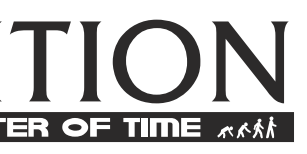

| Page |
|------|
| 1    |
| 1    |
| 3    |
| 4    |
| 5    |
| 5    |
| 6    |
| 6    |
| 6    |
| 6    |
| 7    |
| 8    |
| 8    |
| 8    |
| 9    |
| 11   |
| 11   |
| 11   |
| 11   |
| 11   |
| 12   |
| 12   |
| 12   |
| 12   |
| 12   |
| 12   |
| 12   |
| 13   |
| 13   |
| 13   |
| 14   |
| 16   |
| 16   |
| 17   |
| 18   |

1

# Index

| 1-10V Inputs                                                                        | 18 |
|-------------------------------------------------------------------------------------|----|
| 0-10V Output using Configurable Terminals. (Fluorescent Ballast as an example)      | 18 |
| DSI Output using Configurable Terminals                                             | 19 |
| Plate Contact Closure Example                                                       | 19 |
| Connection to a CRESTRON System                                                     | 20 |
| Connection to an AV System or Computer via RS232                                    | 20 |
| <diagram required="">Factory Reset Procedure</diagram>                              | 21 |
| Factory Reset Procedure                                                             | 21 |
| Setting Up a PC For Diagnostics and Testing Using HyperTerminal                     | 22 |
| Diagnosis of M-Bus Problems Using HyperTerminal `N' and `B'                         | 23 |
| Changing BIOS Settings                                                              | 24 |
| Diagnostic Commands                                                                 | 24 |
| APPENDIX A: UPGRADING POWER AND PROCESSOR PACK FIRMWARE                             | 26 |
| Appendix - Device Address DIP-Switch Settings                                       | 28 |
| Appendix – Port Wiring Diagrams                                                     | 30 |
| Programming M-Bus Port                                                              | 30 |
| RS232 Port                                                                          | 30 |
| Control Plate Installation                                                          | 30 |
| Fitting The Fascia Plate                                                            | 31 |
| How To Remove A Fascia Plate                                                        | 32 |
| Control Plate Diagnostics                                                           | 32 |
| Plate LEDs flashing Red-Green-Blue in Sequence                                      | 32 |
| Plate LEDs flashing Red Pairs in Sequence                                           | 32 |
| Plate LEDs flashing All Red LEDs Simultaneously Three Times In Quick Succession     | 32 |
| Plate LEDs are Flashing 1-2-3-4-5-6-7-8-9-0 In Sequence                             | 32 |
| Checking a Plate Address and/or "Proof of Life"                                     | 32 |
| How To Set The System Clock Using An LCD Plate                                      | 33 |
| Glossary of Terms                                                                   | 33 |
| Frequently Asked Questions / Troubleshooting                                        | 34 |
| Channels flashing in sequence                                                       | 34 |
| Plate LEDs flashing red-green-blue                                                  | 34 |
| Plate LEDs flashing all red simultaneously                                          | 34 |
| How Do I Switch Lights On?                                                          | 34 |
| Channels Do Not Dim (3A/chan pack)                                                  | 34 |
| Channels Do Not Dim (All Pack Types)                                                | 34 |
| The 1-10v Configurable Outputs Do Not Control My Fluorescent Ballasts In Test Mode  | 34 |
| DMX Data Is Not Output, or Insufficient DMX Channels Are Being Generated            | 34 |
| Fluorescent Ballasts Do Not Respond Correctly                                       | 34 |
| Operation Of The System Appears Slow                                                | 34 |
| Which Version Of Firmware Is In My Pack?                                            | 34 |
| What are the M-Bus Connections A, B, C and D?                                       | 34 |
| The LCD Plates Display "Sorry, no data has been found for this plate" on The Screen | 34 |
| The Power and Processor Unit Seems Unusually Noisy When Dimming                     | 34 |
|                                                                                     |    |

Document version:

Authors: Graphic Design: Wiring Diagrams: Editor:

James King, Sam Woodward Lance Langley James Taylor Andrew Morris

1.00, July 2005

# 

# \*\*\*

# Checklist

| Item                                                                                                    | Page | Check |
|----------------------------------------------------------------------------------------------------|------|-------|
| Evolution Power and Processor Unit ("pack") has been completely removed from all packaging                                                                                                    |      |       |
| Packs have been securely mounted to a wall, the correct way up and away from moisture hazards                                                                                                    |      |       |
| Packs have sufficient clearance around them, and sufficient airflow                                                                                                    |      |       |
| Trunking / conduit mounting correctly installed                                                                                                    |      |       |
| Mains input is protected with a suitable breaker at the distribution board                                                                                                    |      |       |
| All three live input terminals, neutral, and earth are properly connected.<br>Cables are secure – screws are tightened<br>NB Note new colours for mains cables: are these correctly wired to the pack                                                                                                    |      |       |
| Loads have been connected to the correct mains output terminals and loads are of appropriate size for the dimmer current-rating being used                                                                                                    |      |       |
| Permanent mains feeds for emergency light fitting charging circuits are correctly connected to the red<br>"Emergency" terminals                                                                                                    |      |       |
| There are no mains connections to the low-voltage terminals on the Digital Board<br>(with the possible exception of the mains-rated relay terminals at the bottom of the board)                                                                                                    |      |       |
| 6A/10A-per-channel packs only:<br>All non-dimmable "Switched" loads, such as fluorescent ballasts, have been set to switched-only<br>operation using the jumper links on the dimming cards                                                                                                    |      |       |
| Low voltage wiring has been completed according to the wiring diagrams in this manual<br>Analogue outputs – wired between An and 0v<br>Configurable analogue inputs – wired between Cn and 0v<br>Configurable analogue outputs – wired between Cn and 0v<br>Configurable digital inputs – wired between Cn and 5v<br>Configurable DSI outputs – wired between Cn and 0v<br>DMX In – wired to DMX In +, DMX-IN - and 0v terminals<br>DMX Out – wired to DMX Out +, DMX Out – and 0v terminals |      |       |
| M-Bus wiring is A-A, B-B, C-C, D-D in a daisy-chain between all bus devices                                                                                                    |      |       |
| Ensure C and D are twisted/shielded pair                                                                                                    |      |       |
| M-Bus total length is less than 1000m<br>(if a longer bus is required please contact Mode Lighting (UK) Ltd. for advice)                                                                                                    |      |       |
| M-Bus is terminated at the two open ends:<br>DIP-switch 10 on the last plate in the chain, if applicable<br>DIP-switch 9 on the last pack in the chain, if applicable                                                                                                    |      |       |
| All bus devices (packs, plates, relay units etc.) have the correct address set using their DIP-switches<br>EVO-INT-232 devices providing extra RS232 ports have the correct address set using the rotary-switch.<br>Check that plate addresses have not been changed by the cable pressing on the DIP switch                                                                                                    |      |       |
| All plates are fitted with flat-headed screws (not domed screws)                                                                                                    |      |       |
| Plate buttons are free to move, and are not jammed underneath the fascia                                                                                                    |      |       |
| Test mode switches are "Off" for normal operation                                                                                                    |      |       |

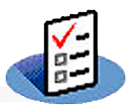

# **Electrical Specification**

| Item                                                                                                    | EVO-03-18<br>18 channels<br>3A per chan                                                                                                    | EVO-03-36<br>36 channels<br>3A per chan                                                            | EVO-06-09<br>9 channels<br>6A per chan    | EVO-06-18<br>18 channels<br>6A per chan | EVO-10-06<br>6 channels<br>10A per chan | EVO-10-12<br>12 channels<br>10A per chan |
|----------------------------------------------------------------------------------------------------|----------------------------------------------------------------------------------------------------|----------------------------------------------------------------------------------------------------|-------------------------------------------|-----------------------------------------|-----------------------------------------|------------------------------------------|
| Power Supply Voltage In                                                                                                    | 230V AC Nomi<br>Single Phase (1                                                                                                    | nal (207V –<br>three feeds),                                                                       | 253V), 50Hz<br>Neutral and                | Earth                                   |                                         |                                          |
|                                                                                                    | or Three Phase                                                                                                    | e Delta availa                                                                                     | able to specia                            | l order                                 | I                                       |                                          |
| Power Supply Current                                                                                                    | 60A total<br>i.e. 20A per<br>phase                                                                                                    | 120A<br>total<br>i.e. 40A<br>per phase                                                             | 60A                                       | 120A                                    | 60A                                     | 120A                                     |
| Dimming Outputs                                                                                                    | Hard fired lead<br>32-bit digital d                                                                                                    | ing edge tria<br>imming                                                                            | ac triggering                             | blo IV transf                           | formore Din                             | amabla                                   |
|                                                                                                    | Neon/Argon co                                                                                                    | nverters                                                                                           | byen, Dinina                              |                                         | ormers, Din                             | IIIIable                                 |
| Maximum Load Per<br>Channel (Resistive)                                                                                       | 3A<br>750W                                                                                                    |                                                                                                    | 6.6A<br>1500W                             |                                         | 10A<br>2400W                            |                                          |
| Maximum Load Per<br>Channel (inductive)                                                                                       | 3A<br>750W                                                                                                    |                                                                                                    | 6A<br>1500W                               |                                         | 9A<br>2400W                             |                                          |
| Maximum Load Per<br>Channel (Switched)                                                                                        | Software config<br>750W                                                                                                    | gurable                                                                                            | Jumper-link<br>software co<br>1500 W      | < or<br>onfigurable                     | Jumper-lir<br>software c<br>2400W       | nk or<br>configurable                    |
| Minimum Load                                                                                                    | 40W per chanr                                                                                                    | nel                                                                                                |                                           |                                         |                                         |                                          |
| Output Protection<br>Mains Voltage<br>Type C Breaker                                                                          | 8A breaker sha<br>between 2 cha                                                                                                    | rescent balla<br>ared<br>nnels                                                                     | Individual 8<br>per channe                | A breaker<br>BA breaker                 | Individual                              | 10A<br>er channel                        |
| Output Protection<br>Low Voltage<br>Low Voltage Dimming<br>Outputs<br>Low Voltage<br>Configurable Control<br>Inputs / Outputs | 2A HRC 20mm<br>1 fuse per pha<br>18 x 0-10v And<br>Up to 250mA e<br>16 channels co<br>0-10v Outpu<br>0-10v Input<br>"Digital" con<br>DSL output (                                                                                                    | fuses<br>se<br>alogue Outpu<br>each, total 3/<br>onfigurable a<br>t<br>tact-closure<br>250mA per c | uts<br>A<br>s any combin<br>input (see wi | ation of:<br>ring instruct              | ions)                                   |                                          |
| DMX Output                                                                                                    | USITT DMX512                                                                                                    | 2 (1990): 25                                                                                       | 6 Channels                                |                                         |                                         |                                          |
| DMX Input                                                                                                    | 512 channels.                                                                                                    | assignable to                                                                                      | o any outputs                             | s or scenes                             |                                         |                                          |
| RS232<br>M-Bus                                                                                                    | 5-wire interface with RTS/CTS handshaking<br>9600 Baud, 8 data bits, 1 stop bit, no parity<br>Connection via 9 pin D Connector (female on pack)<br>Additional configurable RS232 interfaces may be connected to the bus<br>Evolution proprietary 4-wire M-Bus. Daisy-chain topology<br>Max distance between network extenders: 1000m<br>Each Pack can supply up to 2A to the bus devices.<br>Maximum of 62 packs per network (networks may be joined)<br>Maximum of 512 LCD plates (100mA each may 20 per pack) per network* |                                                                                                    |                                           |                                         |                                         |                                          |
| DALI                                                                                                    | Maximum of 5<br>pack) per netw<br>* Subject to a<br>Reserved for fu                                                                                                    | 12 Single-Ga<br>vork*<br><u>maximum to</u><br>uture expans                                         | ng Button Pla                             | of 2A per pa<br>efer to Mode            | each, make<br>ck<br>for further i       | 50-100 per                               |
| Change-over relay                                                                                                    | 2 x SPCO volt-free relay contacts with N/O, N/C and Common terminals                                                                                                    |                                                                                                    |                                           |                                         |                                         |                                          |
| contacts<br>DC Outputs                                                                                                    | Max 3A per relay resistive or inductive<br>24v, max 2A total, including bus load (see M-Bus, above)<br>15v, max 1A<br>5v, max 0.5A                                                                                                    |                                                                                                    |                                           |                                         |                                         |                                          |
| "Alarm" input                                                                                                    | Connect a volt<br>terminal to swi                                                                                                    | -free contact                                                                                      | -closure betv<br>ted alarm circ           | veen the 15v<br>cuits to 100%           | v terminal ar<br>%.                     | nd the ALM                               |

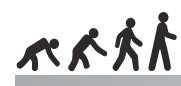

オネッカ

# Mechanical specification

| Item                         | EVO-03-18<br>EVO-06-09<br>EVO-10-06 |
|------------------------------|-------------------------------------|
|                              |                                     |
| Weight (Packed)              | 11.3kg                              |
| Weight (Unpacked)            | 9.5kg                               |
|                              |                                     |
| Height (Unpacked)            | 534mm                               |
| Width (Unpacked)             | 322mm                               |
| Depth (Unpacked)             | 160mm                               |
|                              |                                     |
| Height (Packed)              | 600mm                               |
| Width (Packed)               | 400mm                               |
| Depth (Packed)               | 240mm                               |
|                              |                                     |
| Fixing Centres Vertical      | 452mm                               |
| NB Allow 300mm top clearance |                                     |
| Fixing Centres Horizontal    | 302mm                               |
|                              |                                     |
| Operating Temperature        |                                     |
| Maximum Case Temperature     |                                     |
|                              | 2                                   |
| Maximum Cable Size           | 4-25mm <sup>2</sup> solid           |
| Phase / Live Input           | 4-16mm <sup>2</sup> stranded        |
| Maximum Cable Size           | 10-50mm <sup>2</sup> solid          |
| Neutral Input                | 10-36mm <sup>2</sup> stranded       |
| Maximum Cable Size           | 10-50mm <sup>2</sup> solid          |
| Earth Connection             | 10-35mm <sup>2</sup> stranded       |
|                              |                                     |

NB The unit must be mounted vertically, with the mains wiring at the bootom

# **CE EMC / LVD Requirements Compiance**

| EMC Emmissions | BSEN 55014                |
|----------------|---------------------------|
| EMC Immunity   | BSEN 61547                |
| Harmonics      | BSEN 61000-3-2            |
| Safety         | BSEN 60439-1 / BSEN 60950 |
| Isolation      | BSEN 60065                |
|                |                           |

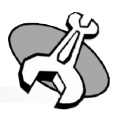

|        | EVO-03-36<br>EVO-06-12<br>EVO-10-12 |
|--------|-------------------------------------|
|        | 12.21                               |
|        | 12.3kg                              |
|        | 10.5kg                              |
|        | F24mm                               |
|        | 534mm                               |
|        | 322mm                               |
|        | 160mm                               |
|        |                                     |
|        | 600mm                               |
|        | 600mm                               |
|        | 240mm                               |
|        |                                     |
|        | 452mm                               |
|        | 302mm                               |
|        |                                     |
| 0°C to | 40°C                                |
| +90    | )°C                                 |
|        |                                     |
|        |                                     |
|        |                                     |
|        |                                     |
|        |                                     |
|        |                                     |

# **Installation Procedure**

# **Installation Procedure**

- 1. Attach Power and Processor Unit to a suitable wall and install mains wiring 2. Connect control plates and Evolution network devices to the M-Bus terminals.
- 3. Set device addresses on all devices using DIP switches. 4. Set Terminating resistorsat ends of Bus.
- 5. Power up system.

You should ideally power up pack 1 before, or at the same time as, any other packs on the network. However if you are not able to do this you will need to wait for up to a minute for the packs to become operational.

# **Before Installation**

Read instructions fully prior to unpacking unit and retain for future reference. Further copies can be downloaded from the website www.evolutioncontrols.com

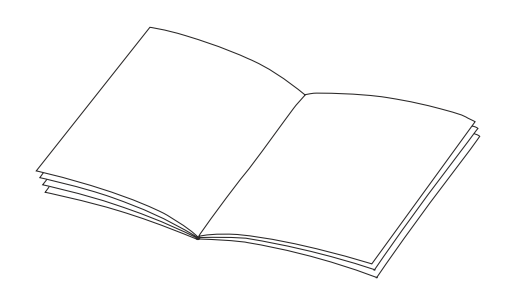

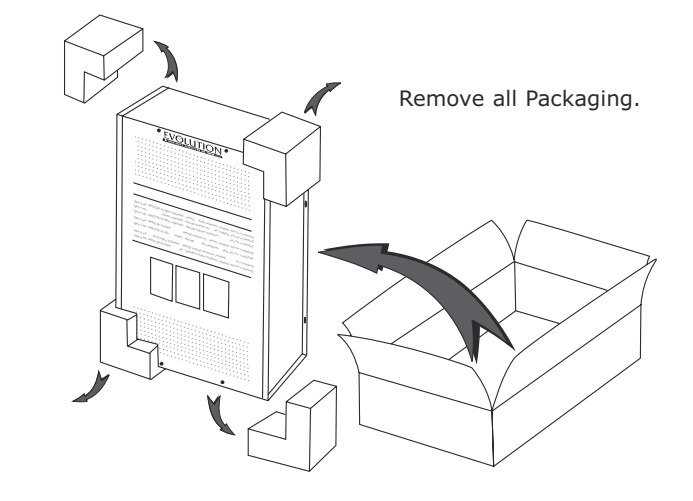

#### **Initial Operation (Factory Default Behaviour)**

When first installed the behaviour of a system is the same regardless of the number of loads or control plates connected:

All plates will control all mains power channels and set them at preset levels, 90-70-50-30-0. The top-left button on the plate gives 100%, whilst the bottom left button fades to all off. The RS232/DMX configurable I/O's will have no effect. (see page 21)

If a pack has an address other than 1, and there is no pack with address 1 connected to it then there will be a short delay (more than 20 seconds) before the pack will operate, whilst it scans the network looking for pack 1. When it finds that there is no pack 1 it takes over operation of the network.

### **Mechanical Installation**

There are two physical sizes of the Evolution Power and Processor Unit (hereafter referred to as the "pack"), the smaller pack can handle a maximum load of 60A, whilst the larger pack can handle a maximum load of 120A. There are three different power-per-channel configurations available in each size: 3A, 6A and 10A. A single pack will only contain dimmer modules of one current rating (i.e. there is no mixture of the 3A, 6A and 10A modules within one pack). Different types of pack may be networked together.

Mark out space for unit on wall allowing for clearances top (300mm) and side (40mm). Noting the different dimensions for the 60 Amp and 120 Amp units.

Units must always be mounted vertically with Base entry/exit for all mains connections.

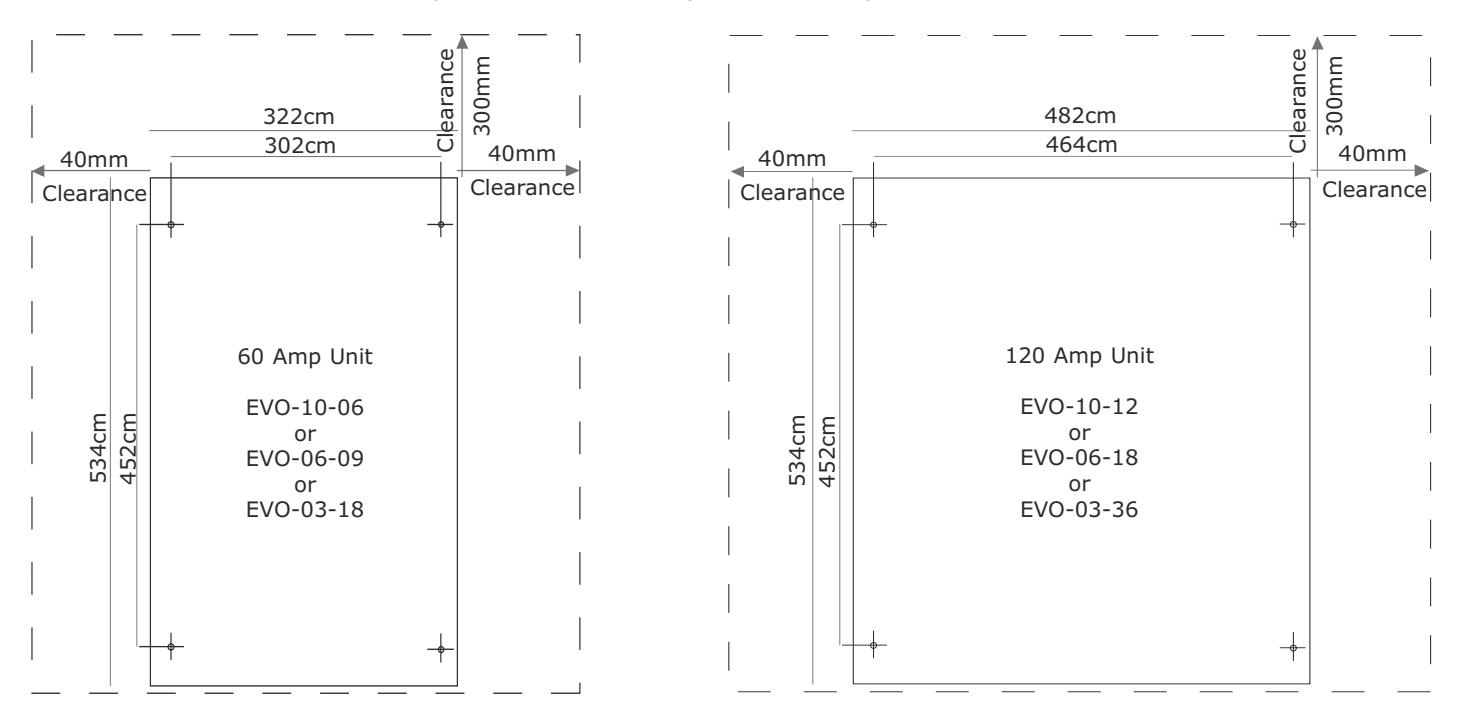

# スペネ

### Installation-Mains Cable Trunking/Conduit

Mark and cut trunking to suit cable entry option.

**Option 1** Knockouts in base plate to suit 32mm couplers.

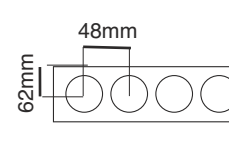

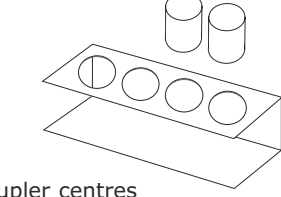

5 x 32mm couplers 48mm spacing between coupler centres 62mm wall to centre of coupler

#### **Option 2** Remove base plate + cut hole in trunking

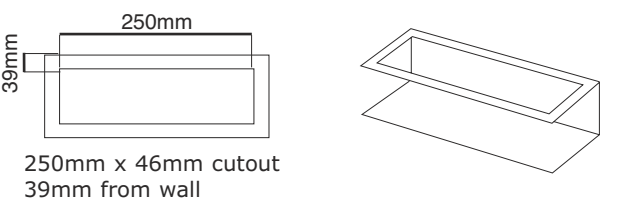

Do not drill any additional holes onto the Evolution Power and Processor Pack. Do not allow any swarf to enter the pack.

### Wall Mounting

Fit trunking and unit to wall using suitable fixings.

### **Inside The Power and Processor Unit**

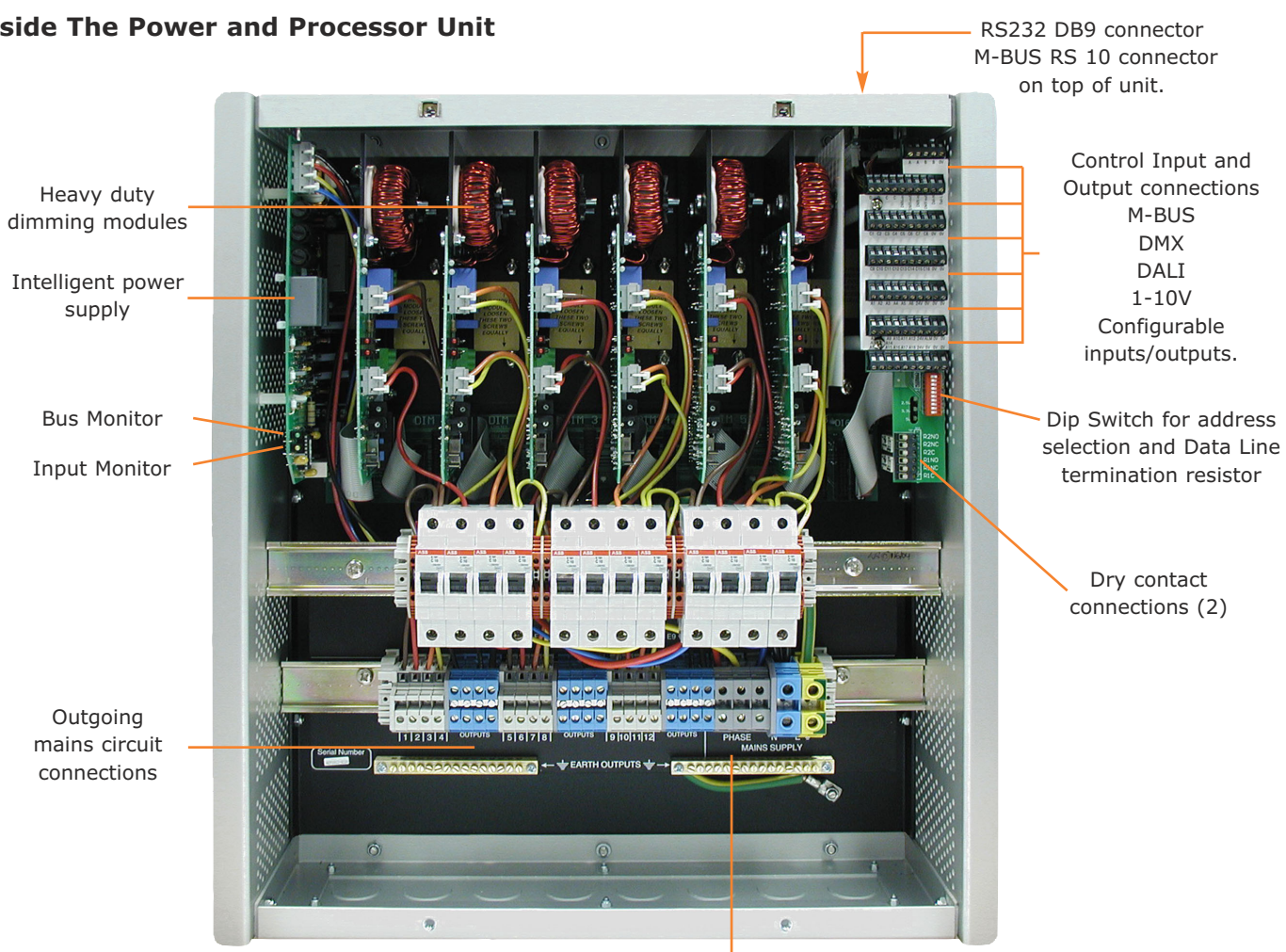

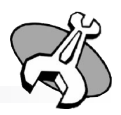

7

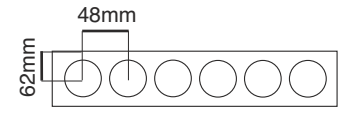

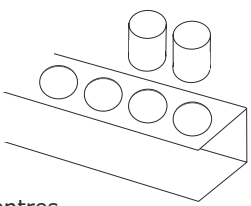

8 x 32mm couplers 48mm spacing between coupler centres 62mm wall to centre of coupler

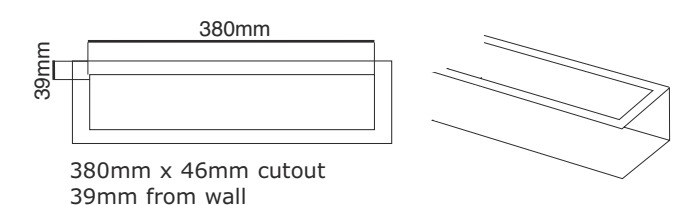

Single or 3 phase mains input

### **Electrical Installation - Mains Input Wiring**

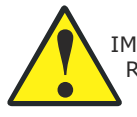

IMPORTANT:- Unit must be installed by a suitably qualified Electrician. All wiring must be carried out to National Wiring Regulations and take into account any other Regulations that may be applicable or enforced.

Install power input cabling noting the recommended conductor sizes and in accordance with the calculated loads. The Evolution Power Units accept 3 live inputs with a neutral and common earth connection. The live inputs may be single or three phase format, any combination of phases is acceptable. (Delta Input wiring is available to special order. Please contact Mode Lighting (UK) Ltd for details). Power must be fed from a suitably rated isolator/protection device.

#### **Current Rating and Cable Sizes**

|                       | EVO-03-18<br>EVO-10-06<br>EVO-06-09 | EVO-03-36<br>EVO-10-12<br>EVO-06-18 | Maximum<br>Cable Size                                      |
|-----------------------|-------------------------------------|-------------------------------------|------------------------------------------------------------|
| Phase / Live<br>Input | 20 A max                            | 40 A max                            | 4-25mm <sup>2</sup> solid<br>4-16mm <sup>2</sup> stranded  |
| Neutral<br>Input      | 60 A max                            | 120 A max                           | 10-50mm <sup>2</sup> solid<br>10-35mm <sup>2</sup> strande |
| Earth<br>Input        | 60 A max                            | 120 A max                           | 10-50mm <sup>2</sup> solid<br>10-35mm <sup>2</sup> strande |

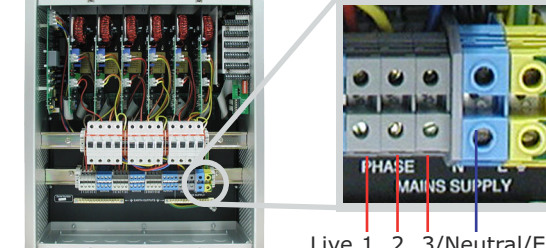

2 3/Neutral/Earth

#### **Electrical Installation - Mains Output Wiring**

The mains outputs from the Evolution Units are located at the bottom of the unit. Live and Neutral connections are by DIN rail mounted terminals with separate earth bars for the earth connections.

Cables must be rated in accordance with the calculated loadings and lengths and conform to National Wiring Regulations and other Regulations that may be applicable or enforced.

### 6A +10A models (EVO-10-06, EVO-06-09 EVO-10-12, EVO-06-18)

Terminals will accept cables 0-6mm<sup>2</sup> stranded and 0-10mm<sup>2</sup> solid.

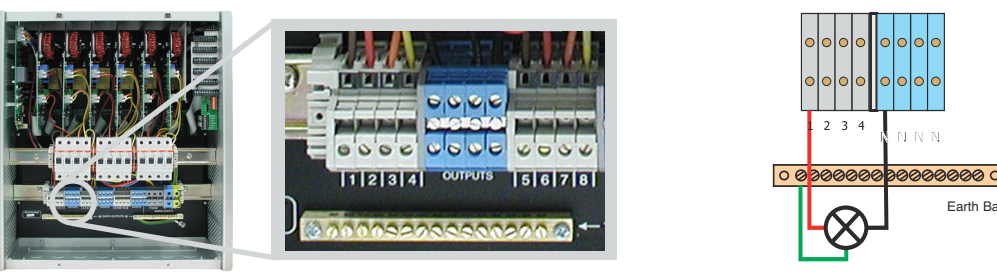

#### 3A models (EVO-03-18 EVO-03-36)

Terminals will accept cables 0-6mm<sup>2</sup> stranded and 0-10mm<sup>2</sup> solid.

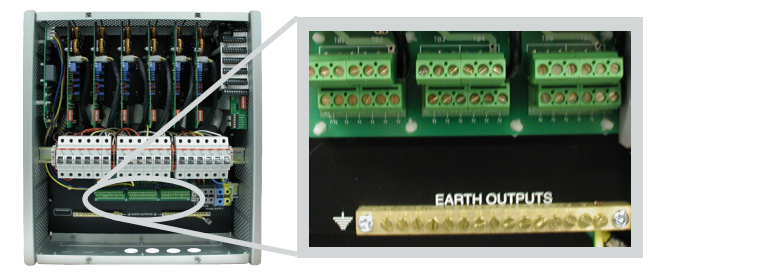

### Electrical Installation - Emergency Lighting/Wiring

Each Evolution Power Unit has six terminals fitted for permanent feeds for emergency lighting monitoring. These terminals are connected to the outer breakers for each phase.

Circuits with emergency lighting should be connected to these circuits. The permanent/charging live feed should be connected to the red emergency terminal and the normal switch line connected to the standard outgoing circuit terminal. If the MCB protecting the dimmed circuit trips the live feed to the emergency terminal will be removed.

#### 6A +10A models

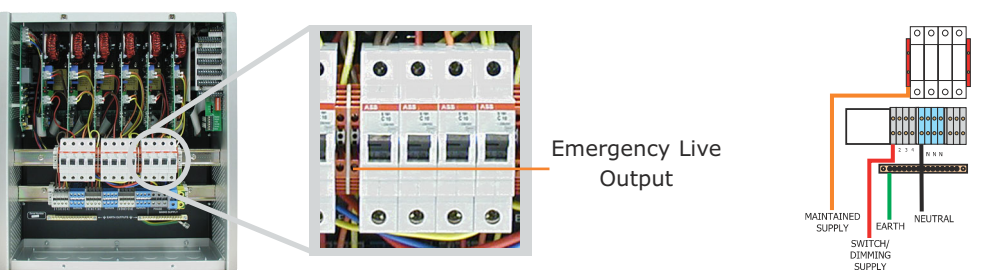

スペネ

**3A models** 

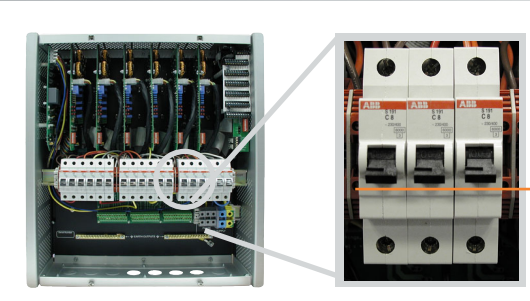

#### Load Types

The mains output of the Evolution Power and Processor Units can be configured to control various load types. On 6A and 10A models certain load types can be configured manually allowing circuit setup to be completed prior to commissioning of control plates and other devices. This allows the installer to check circuit operation without the need for a programmer.

|                        | Load Ratings       | Resistive Load | Inductive Load | Switched Load | Manual / Software<br>Configurable |
|------------------------|--------------------|----------------|----------------|---------------|-----------------------------------|
| EVO-10-06<br>EVO-10-12 | 10A (9A Inductive) | 2400W          | 2400W          | 2400W         | Manual or software                |
| EVO-06-09<br>EVO-06-18 | 6A (6A Inductive)  | 1500W          | 1500W          | 1500W         | Manual or software                |
| EVO-03-18<br>EVO-03-36 | 3A (3A Inductive)  | 750W           | 750W           | 750W          | Software only                     |

#### 6A and 10A Modules (EVO-10-06, EVO-10-12, EVO-06-09, EVO-06-18) Mains Dimmable Loads

The default settings for every mains output is dimming mains. This is a leading edge controlled output and is suitable for resistive or inductive loads upto its maximum ratings detailed above.

#### **Mains Switched Loads**

Units rated at 6A or 10A per circuit (EVO-06-09, EVO-06-18, EVO-10-06 and EVO-10-12) can have circuits individually set to operate in a switching only mode. This is configured by using simple links or the individual dimming modules.

The links are fitted in the 'D' position

(dimming) when built at the factory. To

set the circuit to switched operation move the link to the 'S' position

(switched). Each dimming module has a link for each channel, the dimmer modules within an Evolution Unit are

fitted in circuit order from left to right. i.e. with an EVO-10-12 the first dimmer

module operates circuits 1-2, the second board operates circuits 3-4 as shown in

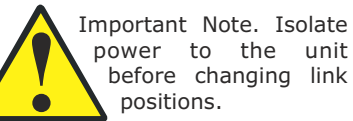

the example opposite.

Power Power Module Module Module (CCTS (CCTS 1-2) 3-4)

PSU

#### Picture shows 2 x 10A modules

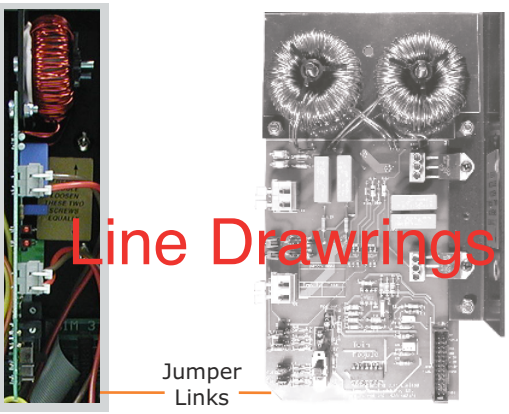

Upper Link sets odd channel number and lower sets even channel number.

# 3A Modules (EVO-03-18 and EVO-03-36)

The default settings for every mains output of an EVO-03-36 unit is switched operation this is to avoid dimming if switched only circuits when a system is first installed and prior to programming. To set the output of either unit to dimmed operation please refer to the separate programming guide for instructions on how to do this.

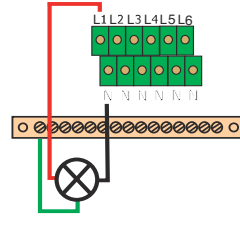

Example connections - lighting loads

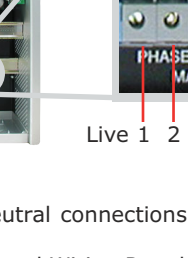

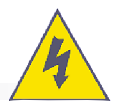

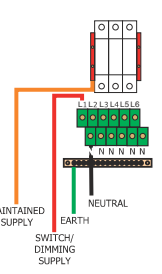

Emergency Live Output

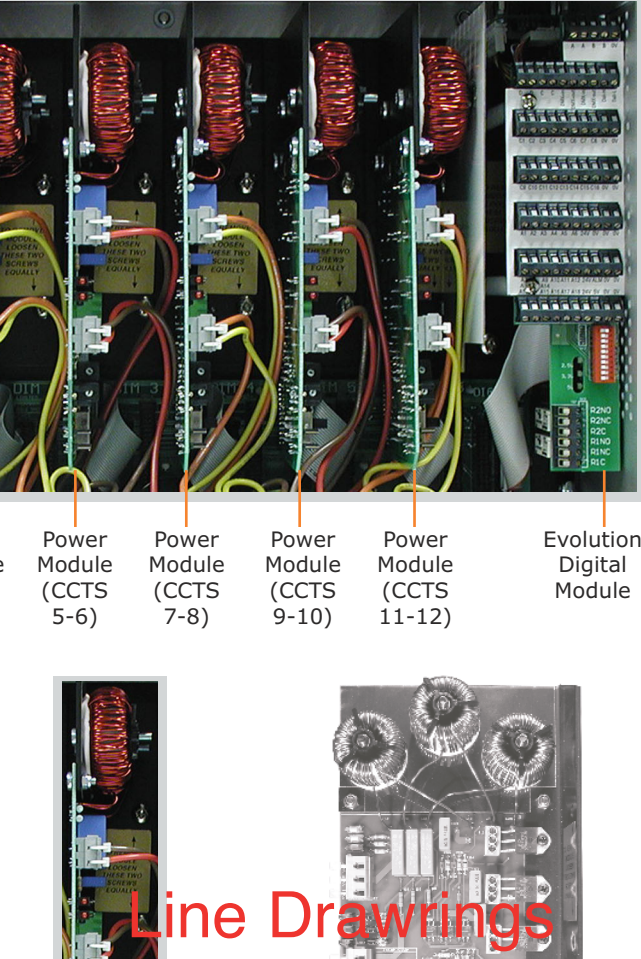

Jumpe

Links

### **IMPORTANT NOTE!**

If any of the items connected to the configurable terminals C1-16 are switched input devices, you should disconnect them from the pack before performing a firmware update. To disconnect contact-closure inputs you need only remove the 5v connection.

This is because during the firmware-update the processor is disconnected from the configurable terminals, which may then float to 12v as outputs.

#### **M-Bus Wiring**

The M-Bus connects all Evolution devices, such as packs, plates and relay units together. It carries both power for the plates and other peripherals, and the proprietary data to tell all devices what to do. The M-Bus consists of four connections, marked A, B, C and D. Connect A, B, C and D on the first device, to the corresponding A, B, C and D terminals on the second device, and so on.

A daisy-chain method of wiring should be deployed, rather than wiring the devices in a star-topology. See the diagram on page xxxx for an example. Most devices, including packs and plates, have two sets of A, B, C and D terminals. It does not matter which of the two A terminals is used as "in" and which is used as "out" when daisy-chaining as they are internally connected. The same is true for the B, C and D. Terminal A must never be connected to B, C or D etc.

The maximum bus length is 1000m (if you need to exceed this length, please contact Mode Lighting for more information about bus extender units).

Whilst star-wiring is not permitted, you may connect a short spur of no more than 100m to the bus at any point. Up to three spurs are permitted on any one network. Spurs do not require termination, as long as they are shorter than the overall network.

#### **M-Bus Termination**

The bus must be terminated at both "open" ends. Termination is achieved using DIP-switch 9 on the packs, and DIP-switch 10 on the plates. No more than two devices on the network should be terminated. The termination switches place a 120 $\Omega$  resistor across the C and D terminals of the M-Bus.

### **M-Bus Cable Requirements**

The M-Bus cable requires four conductors (two for power, and two for data). The "power" pair (A and B) should be no less than 0.5mm<sup>2</sup>. The data pair (C and D) should either be shielded or twisted.

We recommend Belden 1502R cable.

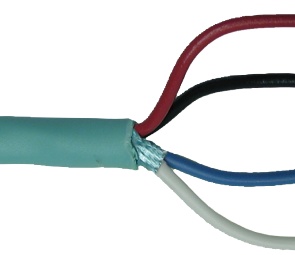

# Using Cat 5 Cable

The popular Cat 5 type of cable may be used. However, cat-5 cable has the disadvantage that the conductors are very small and therefore are not good at carrying the power from the packs to the bus devices. This is because cat-5 cable was originally designed for carrying data only on local computer data networks. On relatively small M-Bus networks, with just a handful of devices, this is not a problem, however to overcome this difficulty we recommend that the thin cat-5 conductors be bunched together. We recommend the following standardised wiring:

- Group all three solid-colour cables together, except the brown А
- Group all three striped-colour cables together, except the bro B
- Brown/White Stripe С
- D Solid Brown

If the cable runs are relatively short, and only a handful of devices ar the bus then you only need to use two conductors for each of A and

### **Testing the M-Bus Wiring**

With the power switched off, a basic test of the M-Bus wiring can be performed with an ohms-meter as follows:

With the bus terminated at just one end the measurement should be approx  $120\Omega$ . With both bus terminations correctly switched on (one at each end of the bus) the measurement should be approx  $60\Omega$ .

Between A and C or A and D should be approx  $4M\Omega - 8M\Omega$ . Likewise between B and C or B and D there should be approx  $4M\Omega -$ 8MΩ. If either of these measures a short-circuit then the unit has suffered internal damage, and you should contact Mode Lighting (UK) Ltd for advice.

To test any one device on its own (to check for internal damage), remove it from the network and, with the bus termination switched off, measure between C and D. This should be approx  $37k\Omega$ .

#### **All Pack Types**

#### 1-10V Fluorescent Loads

A 1-10V controlled ballast requires a switched 240V feed and a 1-10V control signal to operate. The mains output from an Evolution Power and Processor Unit can be set to switched operation as described above.

Each mains output of an Evolution Unit has an associated 1-10V control signal. When using 1-10V fluorescent ballasts with an EVO-03-18 or EVO-03-36 the configurable outputs must be used for the 1-10V control signals. This signal can be used to drive 1-10V HF dimmable fluorescent ballasts. The+VE or 10V connection connects to the analogue terminal with the same reference number as the mains i.e. if a fluorescent load is connected to circuit 5, The 1-10V signal would be connected to A5 and 0V. The -VE or 0/1V cable is connected to the 0V terminal. See page 13 for example wiring for the 6A and 10A based units.

#### **DSI Fluorescent Loads**

A permanent mains connection which may be taken from one of the emergency outputs or a seperate isolator as required. Each of the configurable 1/0's can be set (by software) to DSI operation. The positive DSI connection connects to the configurable terminal (C1-C16), the negative DSI connection is connected to the 0V terminal. See page 19 for example wiring. DALI is an extra feature. Please contact Mode Lighting if your project requires it.

#### DALI Fluorescent Loads (feature currently disabled)

A permanent mains connection is required which may be taken from one of the emergency outputs or a seperate isolator as required. The DALI control connectors are taken to the DALI H and DALI L terminals as required. See page 16 for example wiring.

#### **Evolution Power Units - Digital Board/Low Voltage Connections**

All Evolution Power and Processor Units utilise the same digital control module. This holds the full power of the Evolution system. Features include:-

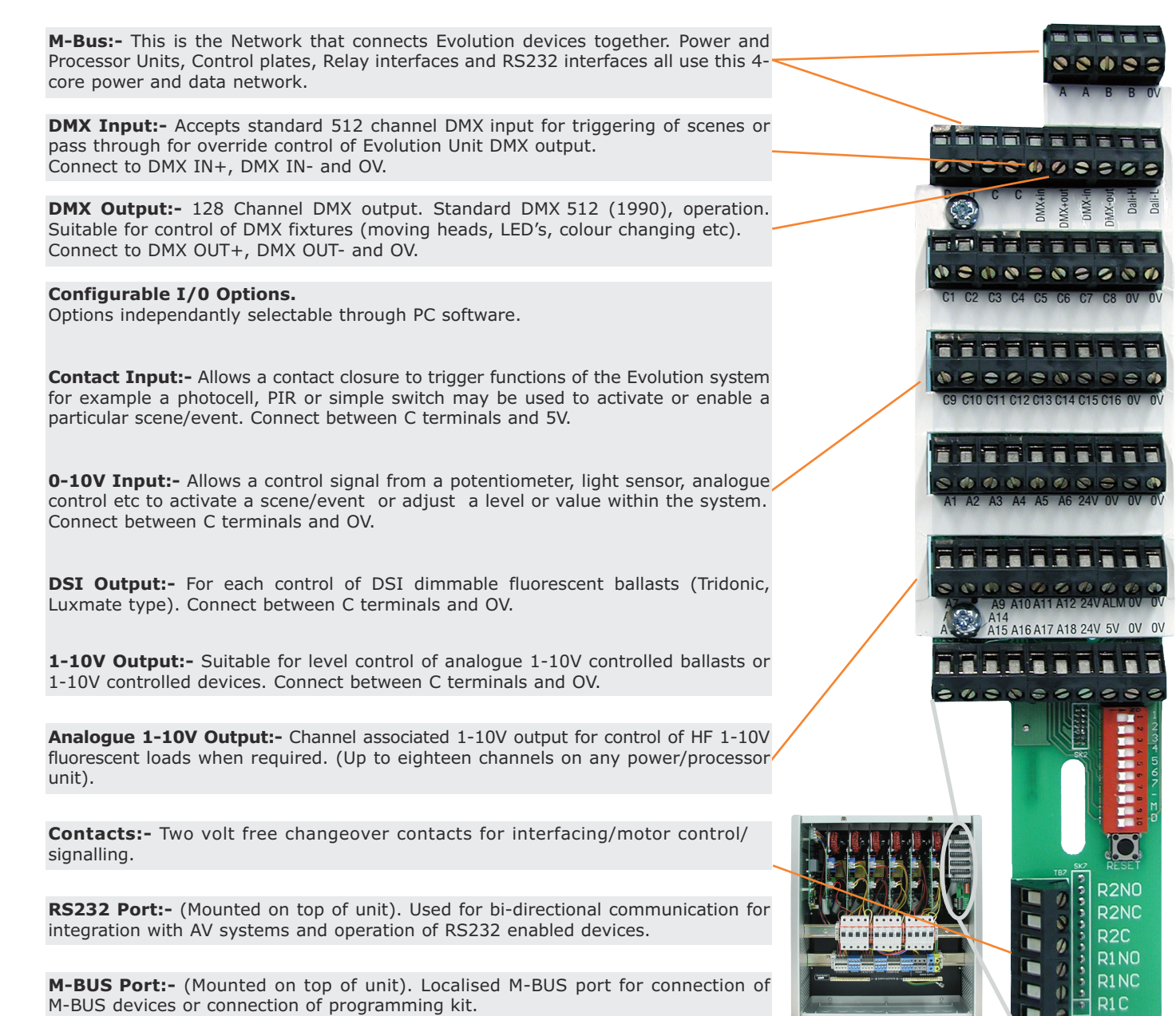

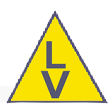

| n wire<br>own/white | e striped wire |  |
|---------------------|----------------|--|
| re on<br>B.         |                |  |

# Verifying Correct Bus Operation At Power-Up

When the Evolution system is powered up wait for 10 seconds, until the green M-Bus power LED has illuminated (see section entitled "Diagnostics - Power Supply LEDs" for more details).

All plates on the system should perform the factory-default operations (See page xxxx for more details). However if the plates are flashing a sequence of Red-Green-Blue on all of the buttons then one of the following problems requires attention:

- 1. Bus Wiring Fault. Check that C and D are not shorted, swapped, or misconnected in any way.
- 2. Bus Termination Fault. Check that just two terminations, on the ends of the bus are in place using the DIP switches on the pack(s) and plate(s).
- 3. Pack DIP-switch fault. Check that all the packs have been set to the correct address, and that DIP switch 7 (firmware update mode switch) is off (i.e. set to the left).
- 4. Incorrect bus topology. Check that the total bus length is less than 1000m, that any spurs are less than 100m, and that the bus has been wired in a daisy-chain topology.

For more information about diagnostic indications on the plate LEDs see page xxxx. For examples of bus wiring diagrams see page xxxx.

# **Diagnostics – Power Supply LEDs**

The Power Supply module is located on the left-hand side of the Evolution pack, and has three neon lights and two LEDs, one green and one amber.

#### **Neon Indicators - Mains**

The three green neon lights indicate whether the fuses are in tact, and that the three mains feeds are healthy.

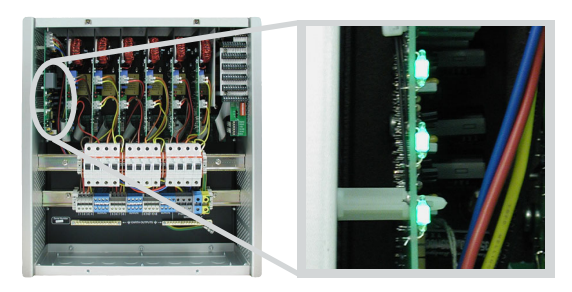

#### Green LED - M-Bus Power

The green LED indicates that the pack is supplying 24v to the M-Bus. After power is supplied to the pack there is a delay of approximately 10 seconds before the bus is powered, and during this time the LED will be off. If the LED remains off after 10 seconds then power-down the pack and check for a short-circuit across the A and B terminals of the bus.

If the green LED flashes it indicates that a heavy current is being drawn on the bus. This could be due to a short circuit at the end of a long length of bus cable, or it could indicate that you have too many plates or other bus devices connected.

A combined maximum of 20 LCD plates or 100 Single-Gang Plates may be used per pack on the network.

#### Amber | FD - Mains

The amber LED is also an indication of the incoming mains supply. If all three phases are healthy then the amber LED will remain continuously lit. However if one or two phases fail then the LED will flash to indicate which phase is at fault.

One flash, followed by a pause, indicates that phase one is faulty. Two flashes, followed by a pause, indicates that phase two is faulty. Three flashes indicate that phase three is faulty. If two phases are faulty then there will be a number of flashes for the first faulty phase, then a pause, then a number of flashes for the third faulty phase. If all three phases are faulty then there will be no electricity with which to flash the LED, and so it will remain un-illuminated.

If any of the green neon indicators are illuminated but the amber LED is not illuminated then the PSU module has been damaged, and will require replacement. Please contact Mode Lighting (UK) Ltd for advice and spares.

#### Red LEDs On Digital Board – Low Voltage Power

There are three red LEDs, visible through a slot in the terminal board that show that the three low-voltage power supplies used by the processor are healthy. If any of the three LEDs is not illuminated then the unit will not function correctly.

#### Amber LEDs On Digital Board

There are three amber LEDs, also visible through the slot in the terminal board. These indicate specific processor activity.

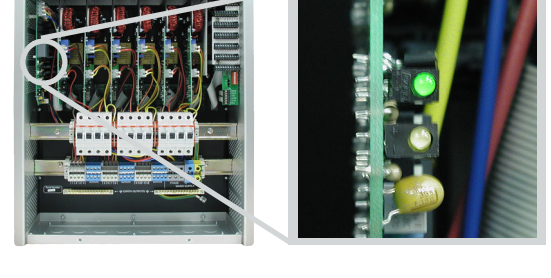

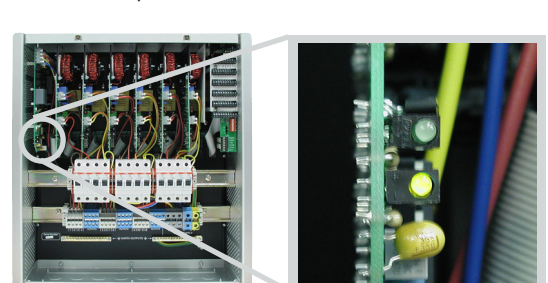

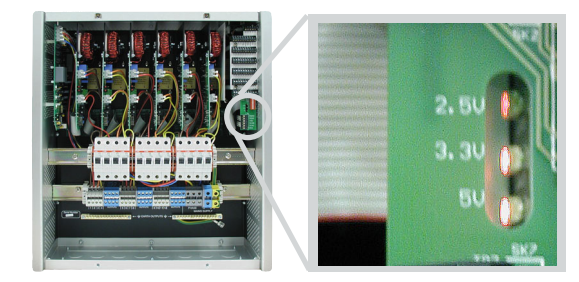

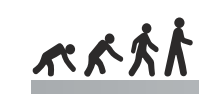

#### **Appendix - Wiring Examples**

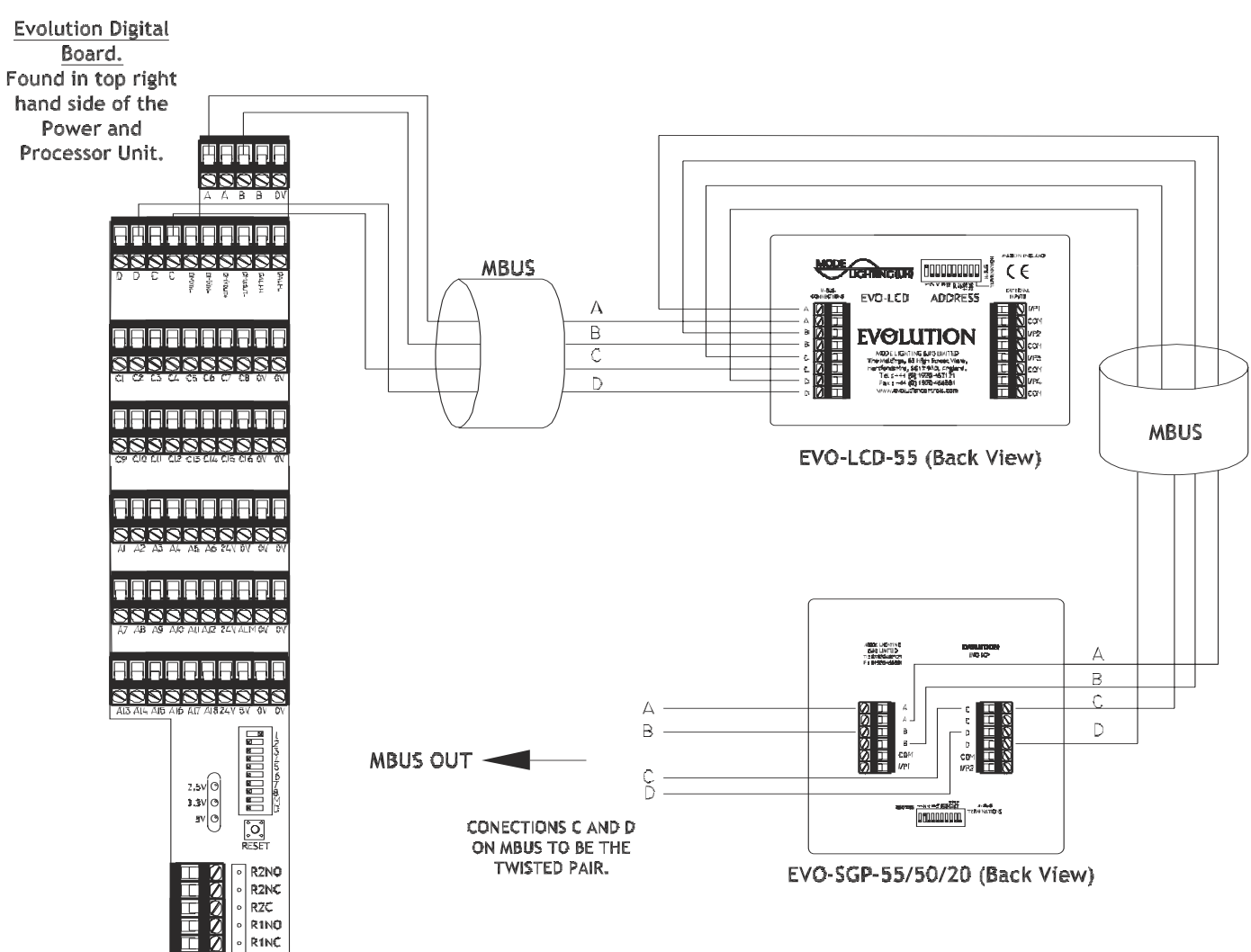

### 1-10V Output using Outputs A1-A18

RIC

Using Power and processor Units EVO-06-09, EVO-10-06, EVO-10-12, EVO-06-18

1-10V Output to Ballast using Analogue Terminals A1-A18

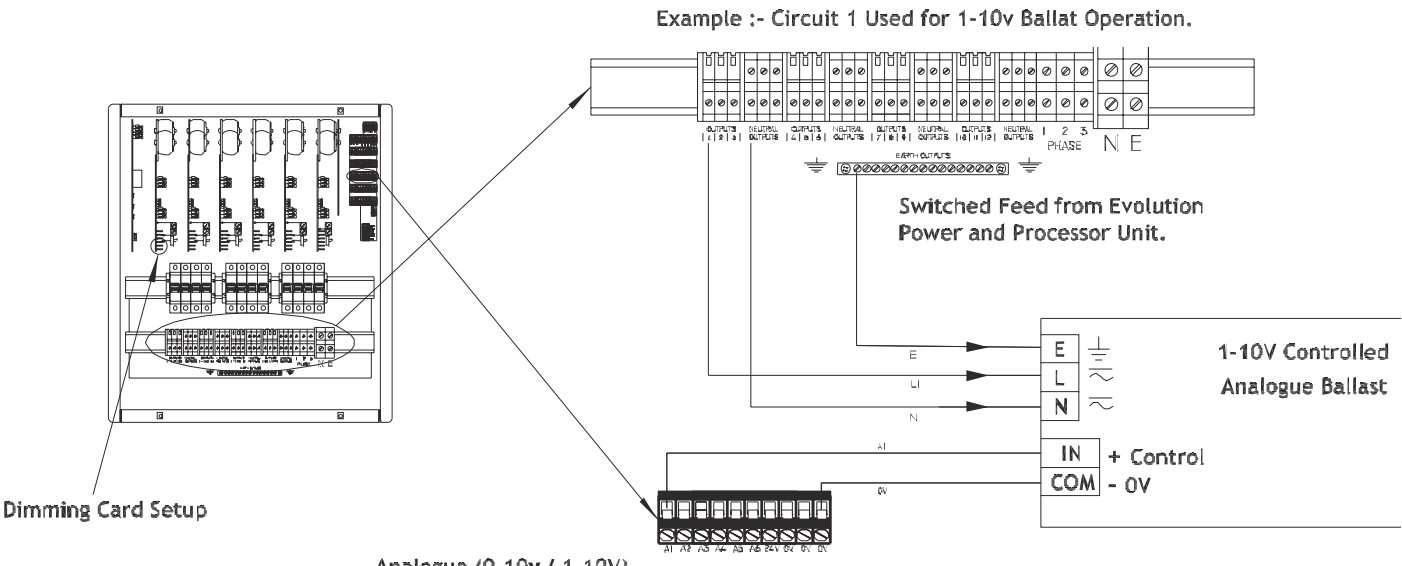

Analogue (0-10v / 1-10V) Control connections for 0-10v / 1-10v control are connected to Analogue outputs A1-A18 which replicate behaviour of channels 1-18.

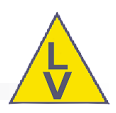

Using Evolution Power and Processor Units EVO-03-18 and EVO-03-36

# 22222222222 1-10V Controlled Analogue Ballast IN + Control L13114L15L16L17L18L19L20L21L27L23L24 L29L20L31L32L33L3+L35L36 EARTH OUTPUTS B 00000000000000B Analogue (0-10v / 1-10V) unit Evolution 3Amp Power and Processor units. Configurabe I/O C1-C18 can be configured to give an 1-10V analogue outout.

**DMX Input Example** 

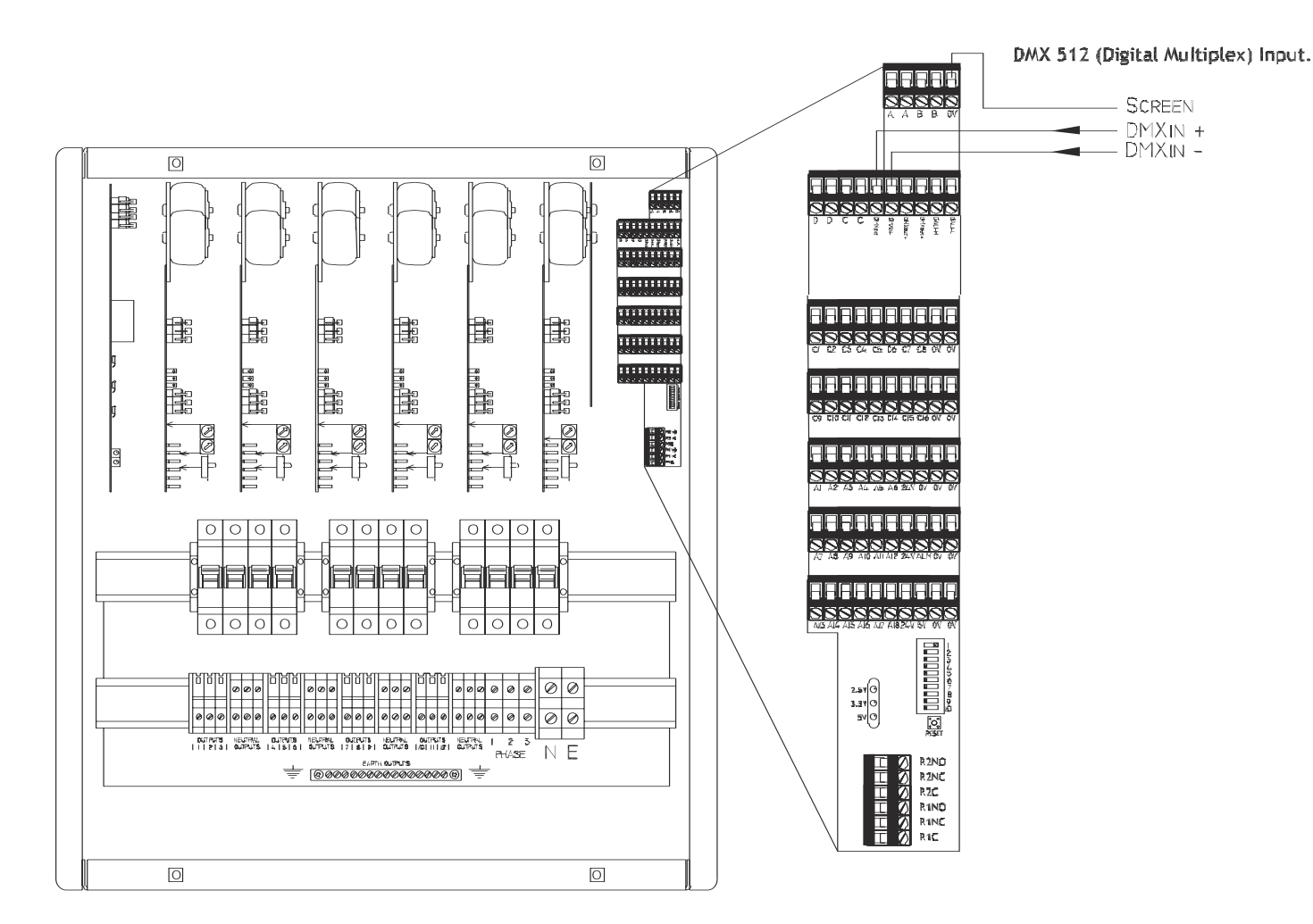

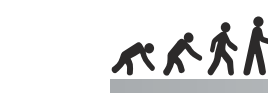

#### **Configurable Input/Output Options** Contact Inputs

Power and Processor Unit Contact Closure Example.

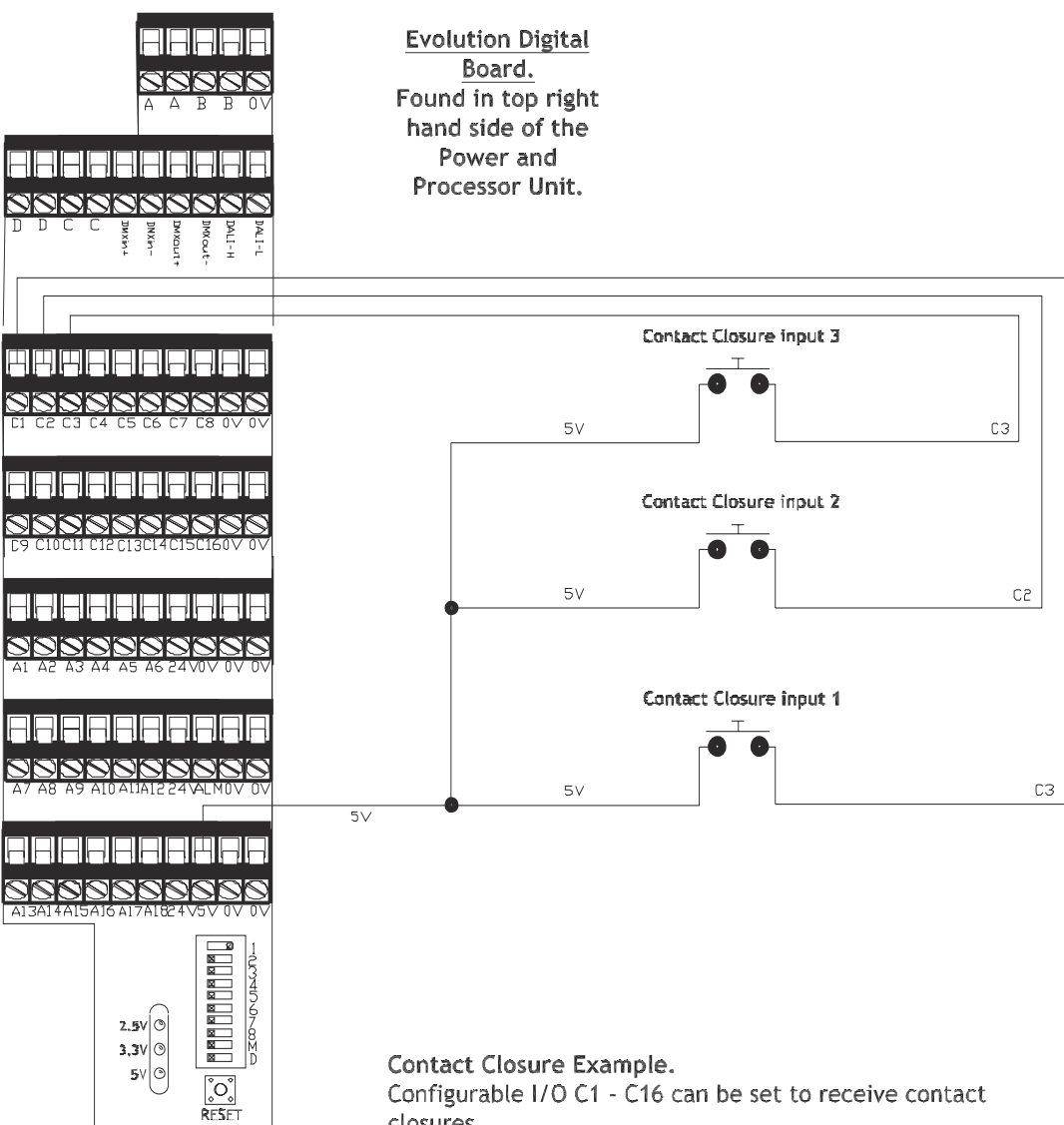

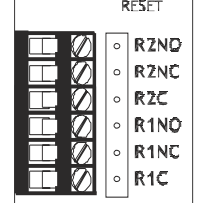

Configurable I/O C1 - C16 can be set to receive contact closures. A contact closure is recognised when 5 Volts is measured on the configurable I/Os C1 - C16.

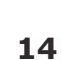

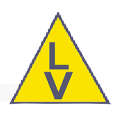

# **Setup Procedures**

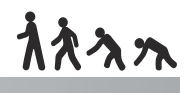

DMX 512 (Digital Multiplex) Input.

SCREEN — DMXIN +

- DMXIN -

# \*\*\*

**Onboard Relay Contractors** 

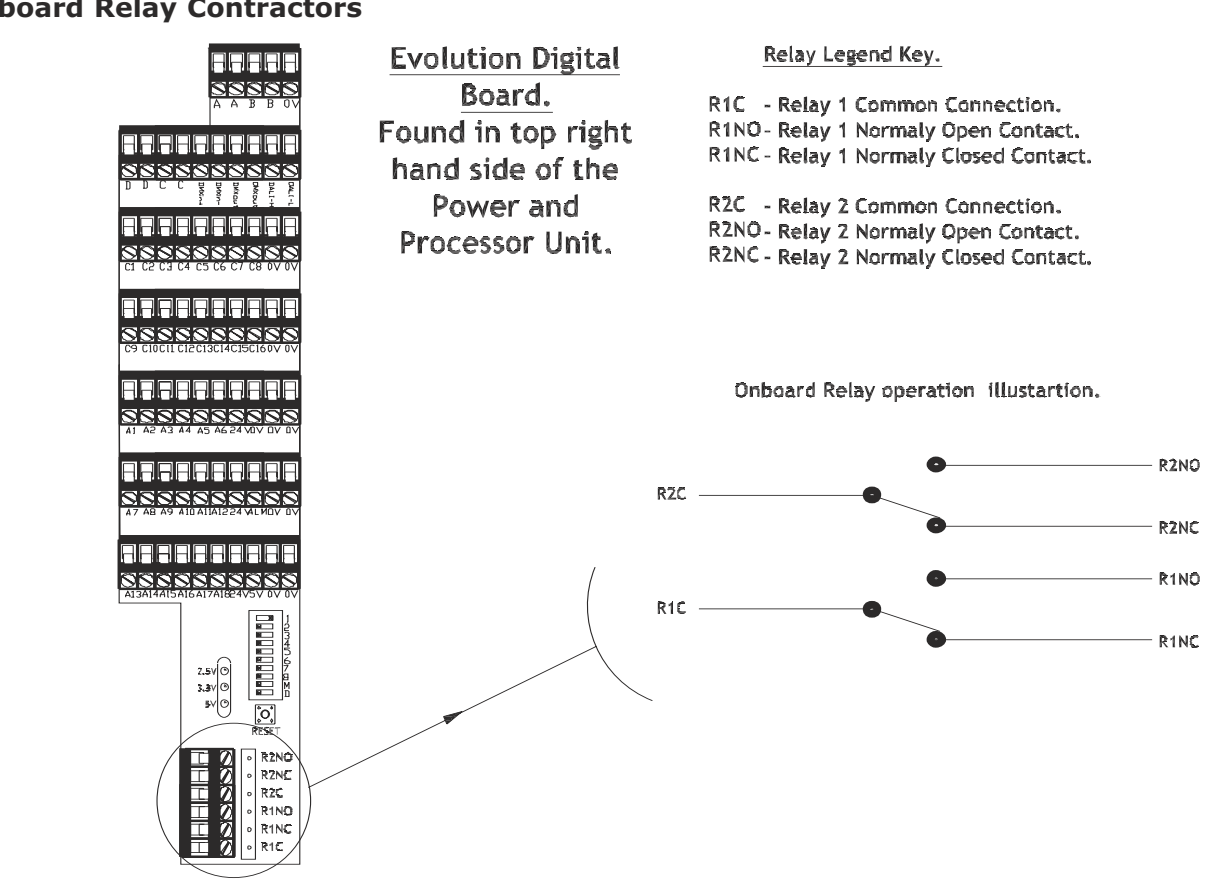

# 1-10V Inputs

0-10V Input using the Mirage SD-00-04 Slider.

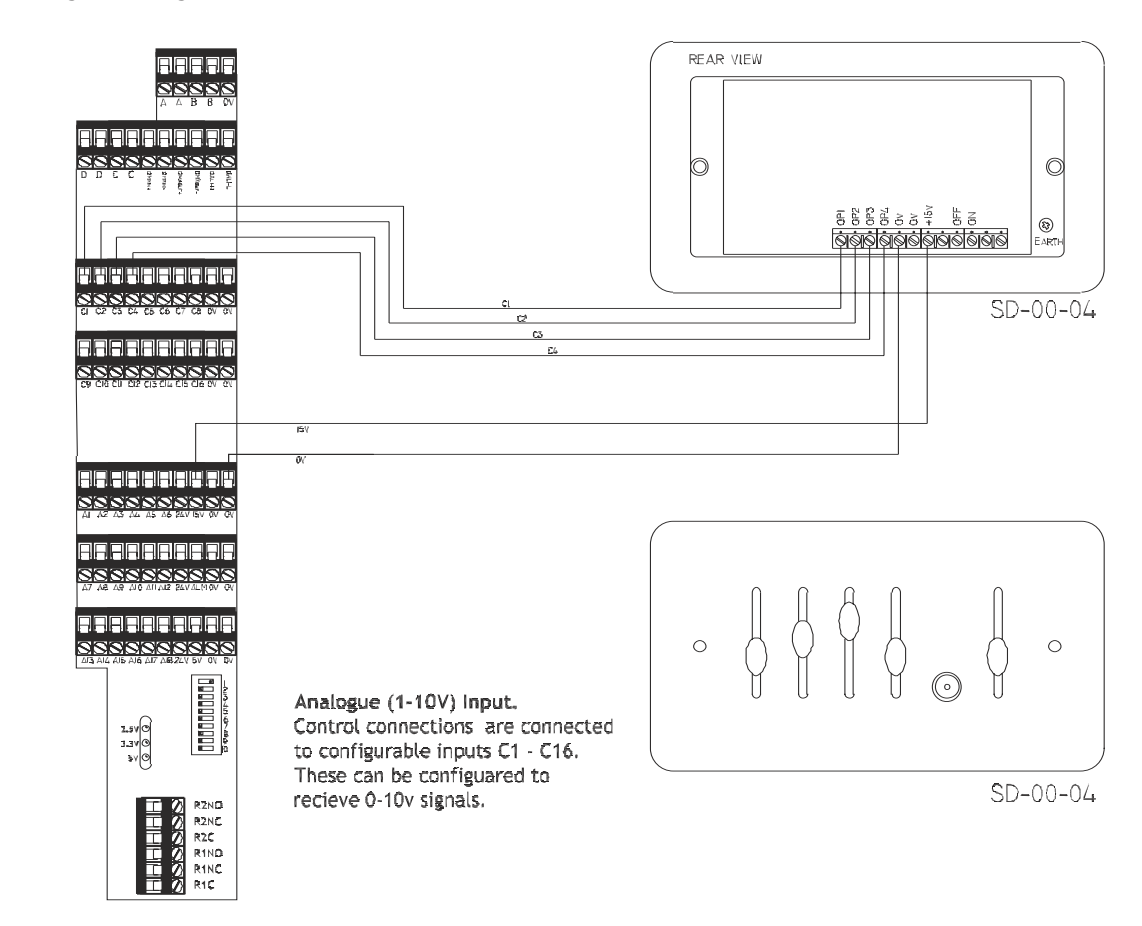

#### DMX OUTPUT EXAMPLE SSSSS 0 0 .......... ......... \*\*\*\*\*\* 围 202222222 1111111111 nn fili ØØL 22222222222 0000 0000 0000 0000 0000 0000 0000 0000 0000 0000 0000 0000 0000 0000 0000 0000 0000 0000 0000 0000 0000 0000 0000 00000 0000 0000 <t 2.57 3.37 5V 0 DOTATS NEUTAL DEPUTS INFORME DOTATS NEUTAL DEPUTS NEUTAL 2 5 E Q R2NO R2NC R2NC R2NC R2C R1ND R1NC R1NC R1C 0 0

# DALI Output

Evolution Digital Board.

Found in the top right hand side of the Power and Processor Unit

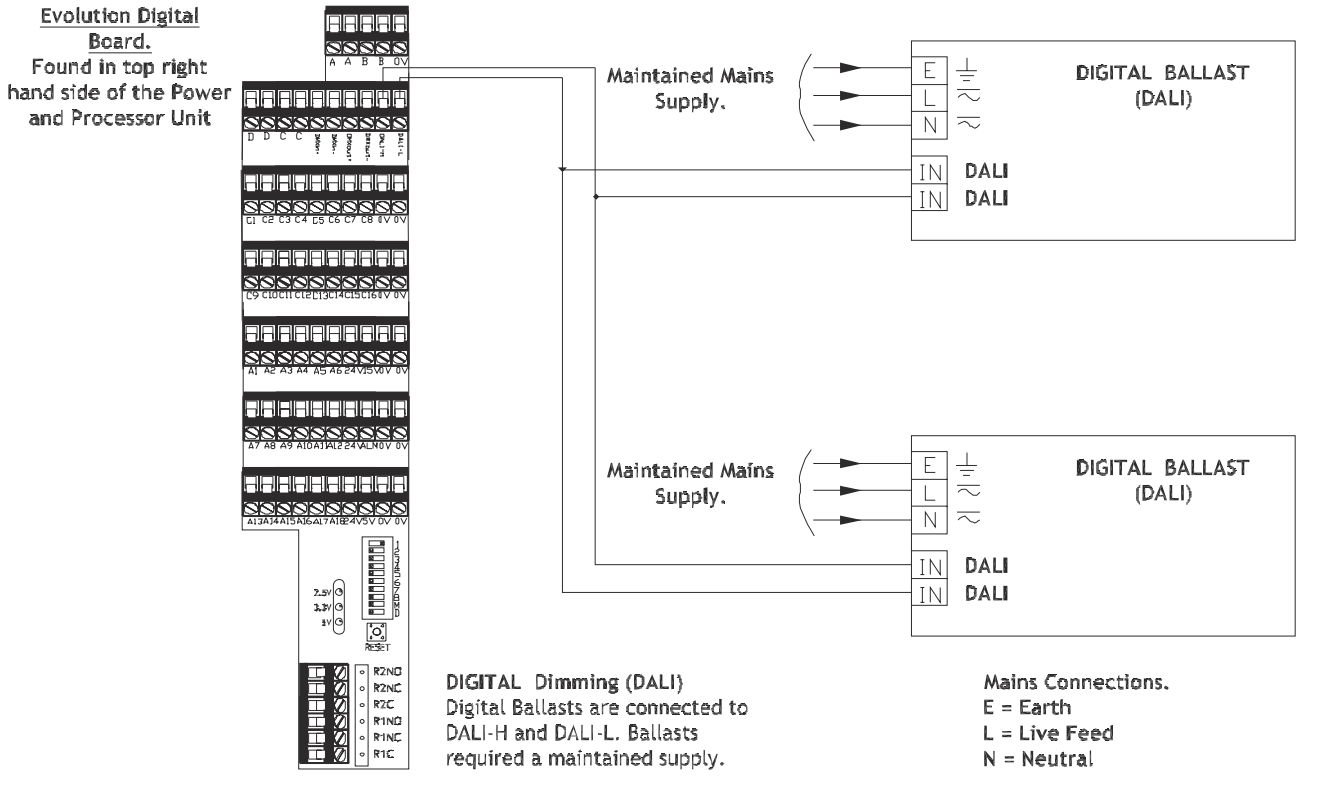

NB DALI Has not yet been implemented in Firmware and therefore must not be used. Please contact Mode Lighting (UK) Ltd for details.

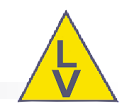

# 0-10V Output using Configurable Terminals. (Fluorescent Ballast as an example)

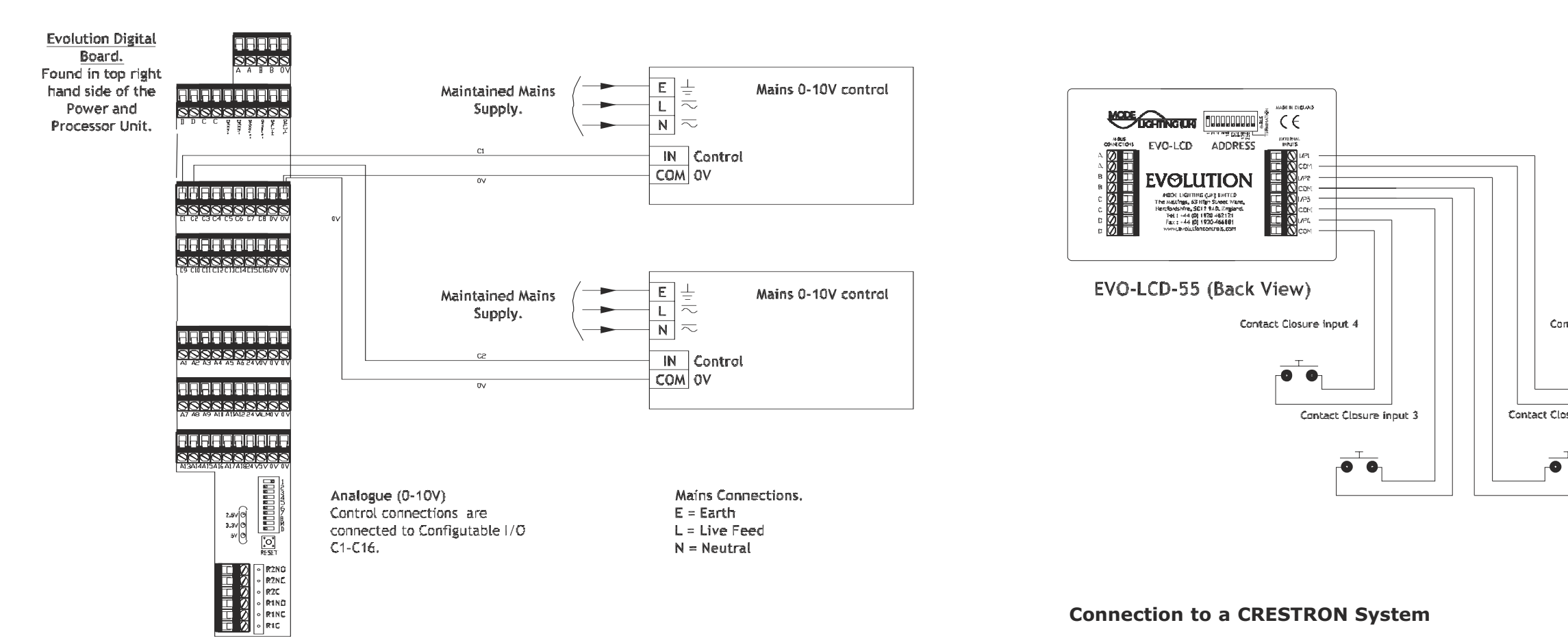

# **DSI Output using Configurable Terminals**

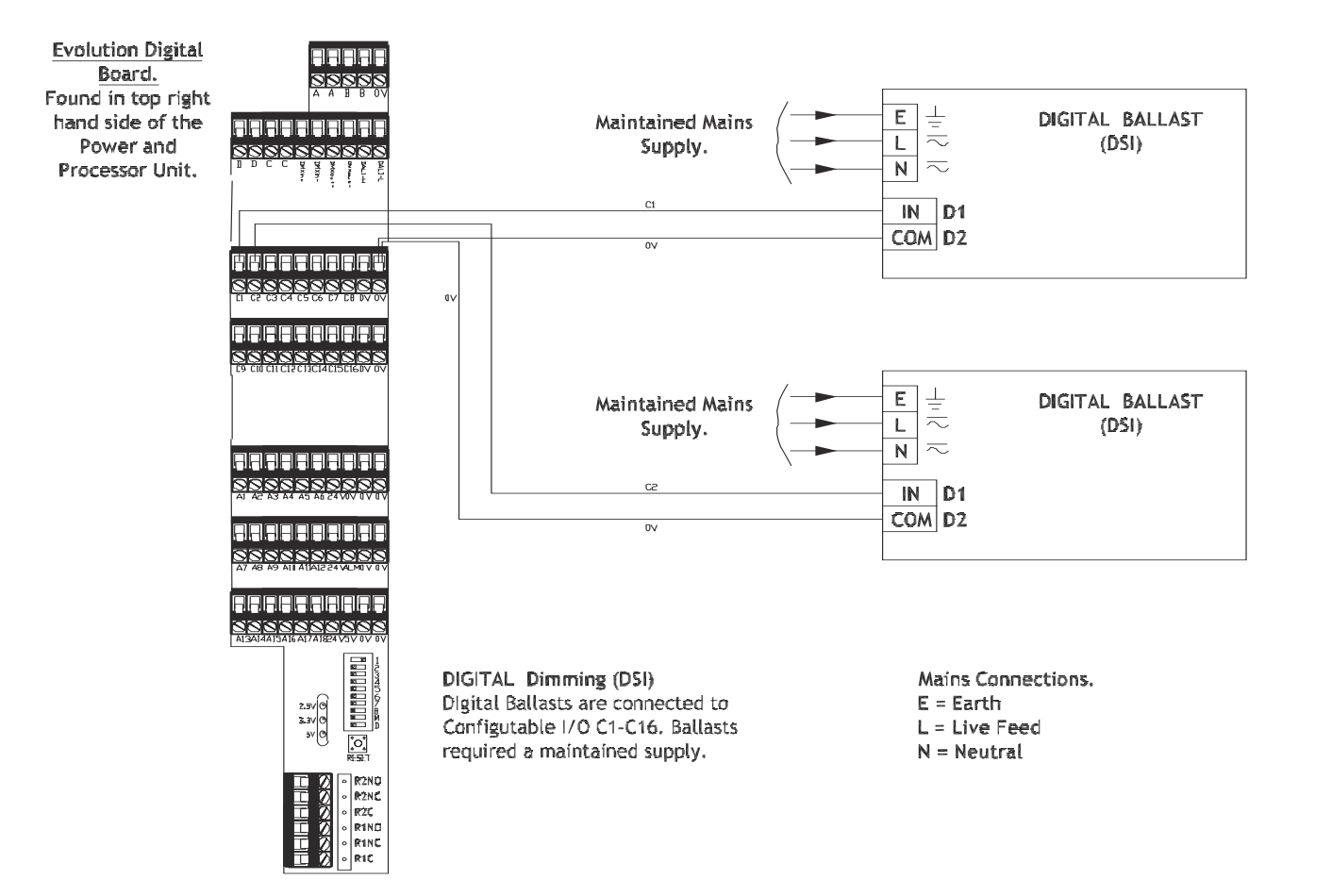

Crestron ST-CP Processor to Evolution Power and Processor Connection Example.

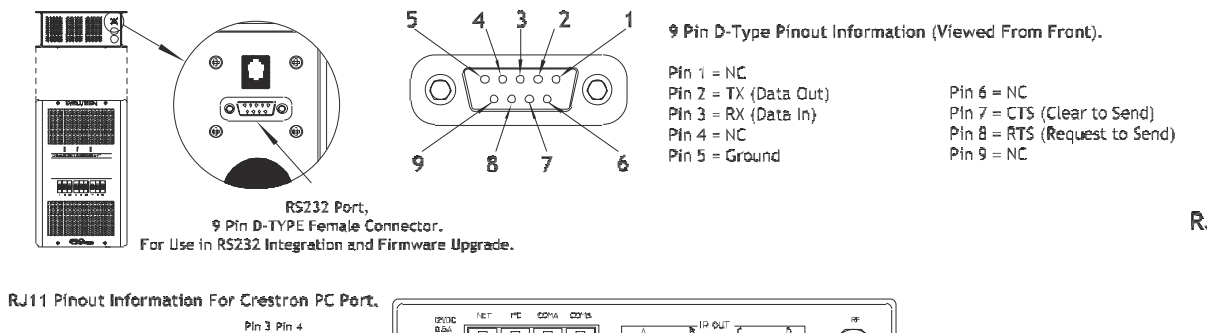

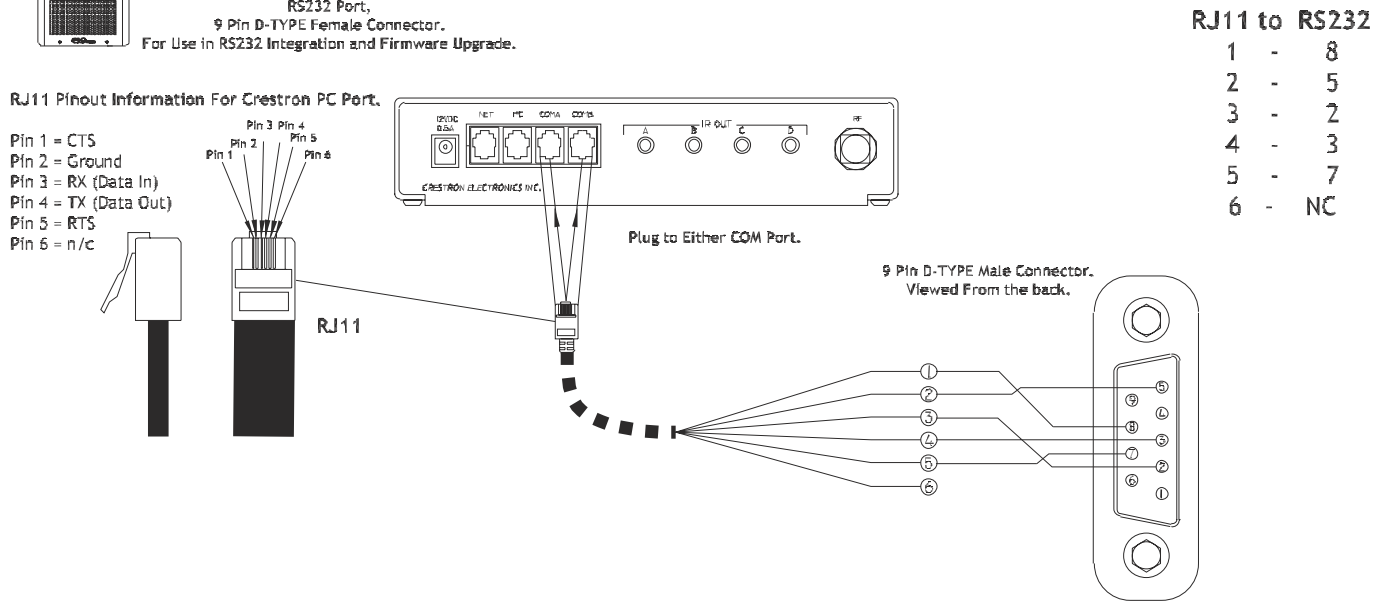

**Plate Contact Closure Example** 

\*\*\*

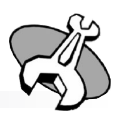

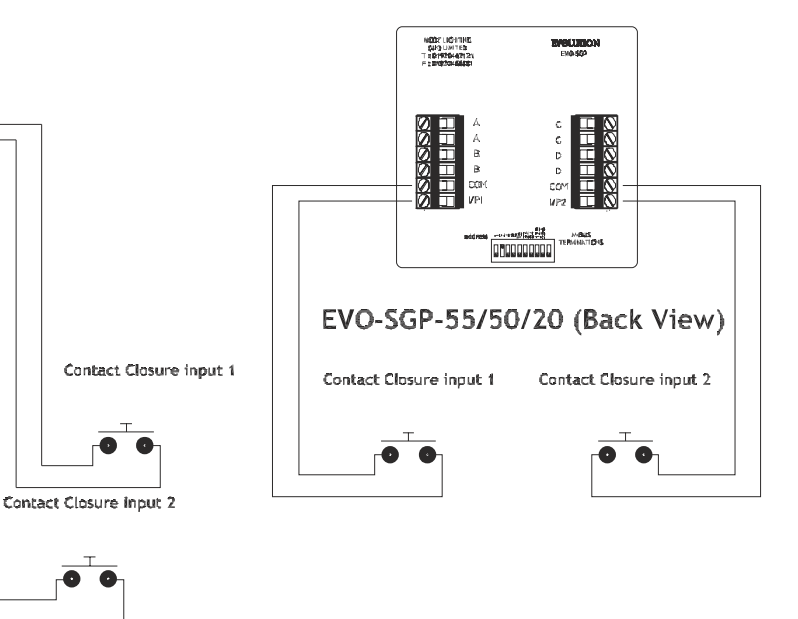

### **Connection to a CRESTRON System**

PC to Evolution Power and Processor Connection Example.

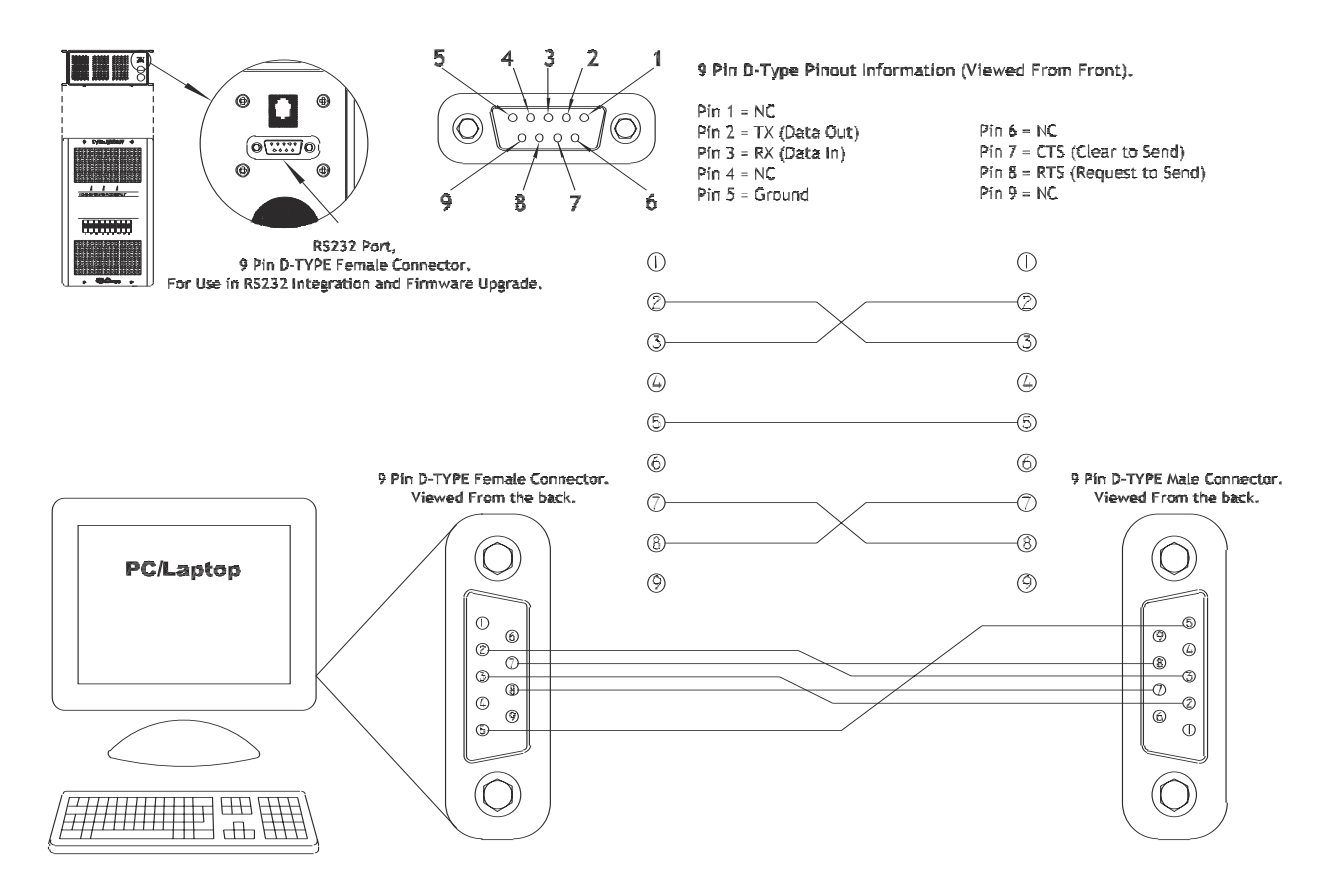

### Connection to an AV System or Computer via RS232

Crestron ST-CP Processor to Evolution Interface EVO-INT-232.

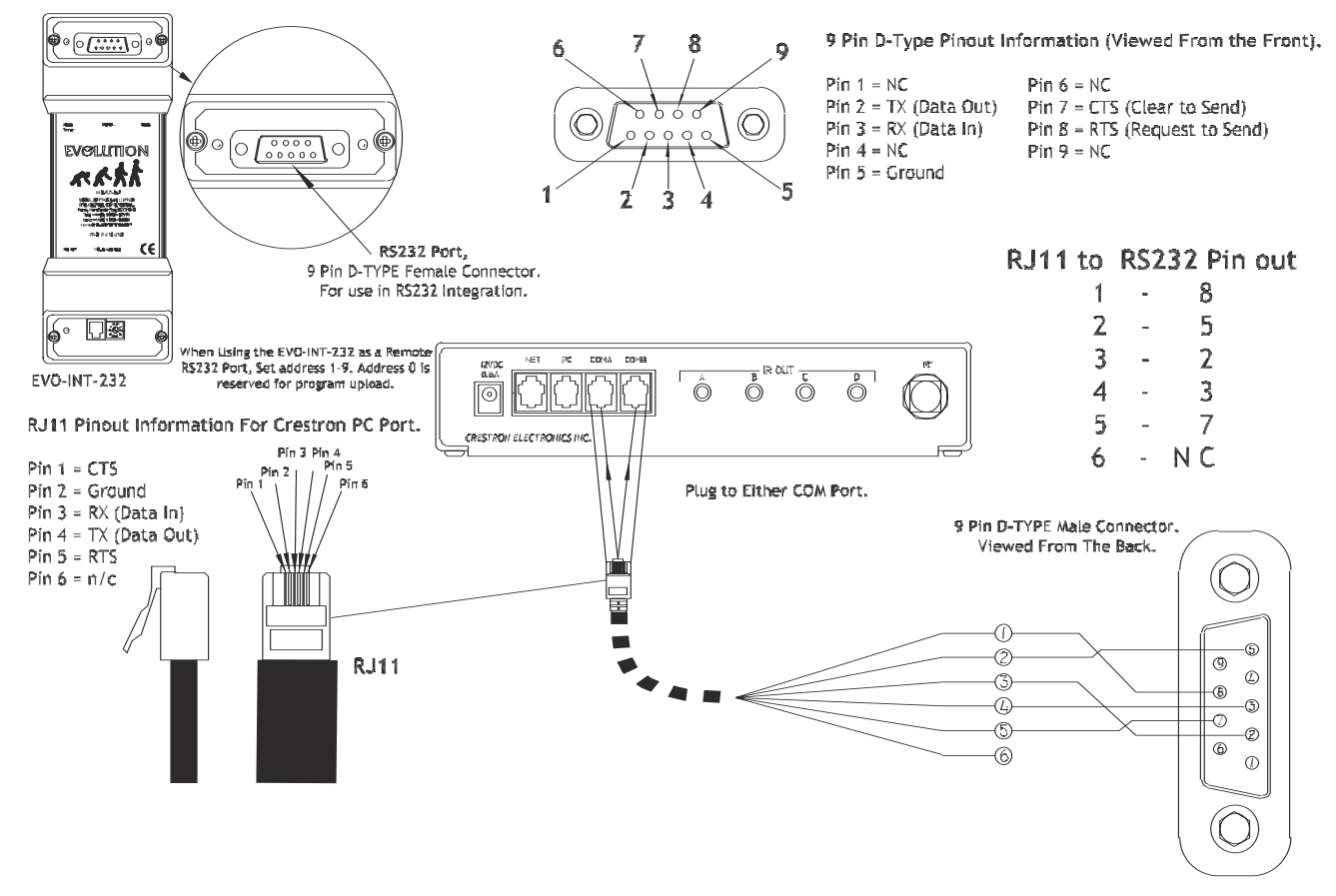

大大大

#### **Factory Reset Procedure**

Board.

WARNING - This procedure will clear all information programmed into a system and will return all devices on a power and processor unit to factory default behaviour.

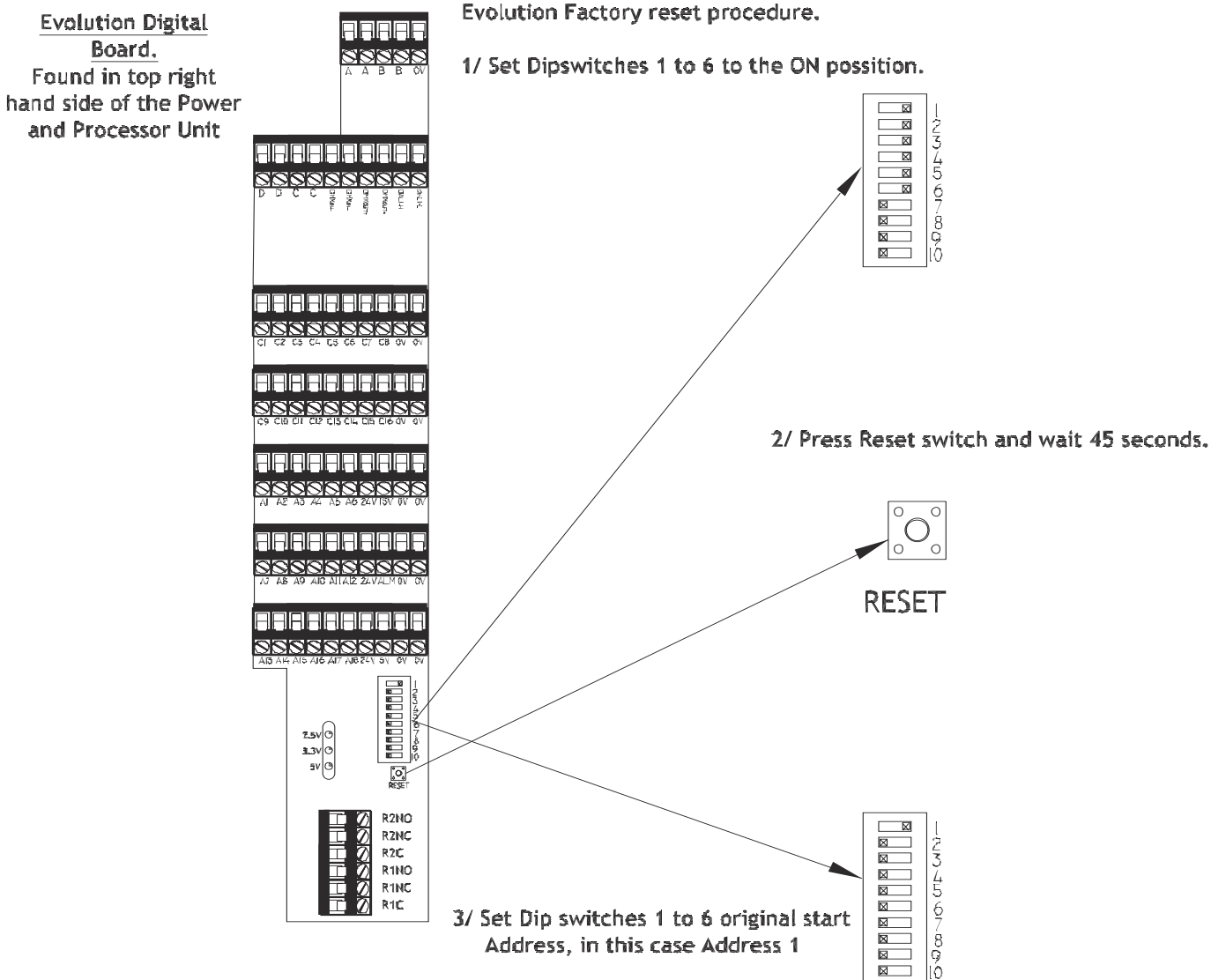

1. Set DIP switches 1-6 ON (i.e. switch in the right-hand position)

2. Press and hold the reset button for 5 seconds

3. Wait for one minute (whilst the pack restores it's default settings)

4. Change the DIP switches back to the pack address required

When using the factory-default settings all of the plates connected to a network control all of the channels on all of the packs as follows, using a 3-second fade time:

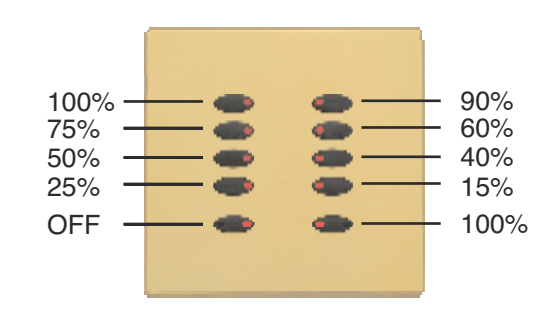

On a two button plate the buttons give on/off.

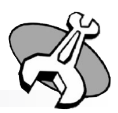

? X

#### Setting Up a PC For Diagnostics and Testing Using HyperTerminal

A PC running Windows and HyperTerminal may be used to perform basic control Connection Descripti

and diagnostic functions with the Evolution system.

Connect a 9w D-D straight-through serial cable between a COM port on your PC, and the RS232 port on the top of an Evo pack. We recommend a cable such as RS part code 287-9460 for this purpose.

HyperTerminal should have been installed on your computer, as it forms part of the Microsoft Windows package. Click on the Start menu, and then follow through Programs->Accessories->Communication to find it.

If this is the first time you have used HyperTerminal for communicating with the Evolution system then you will need to set up a new connection.

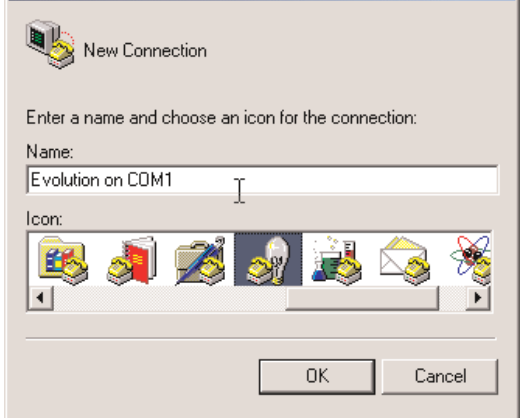

1. Enter any name, and select any icon. Then click OK.

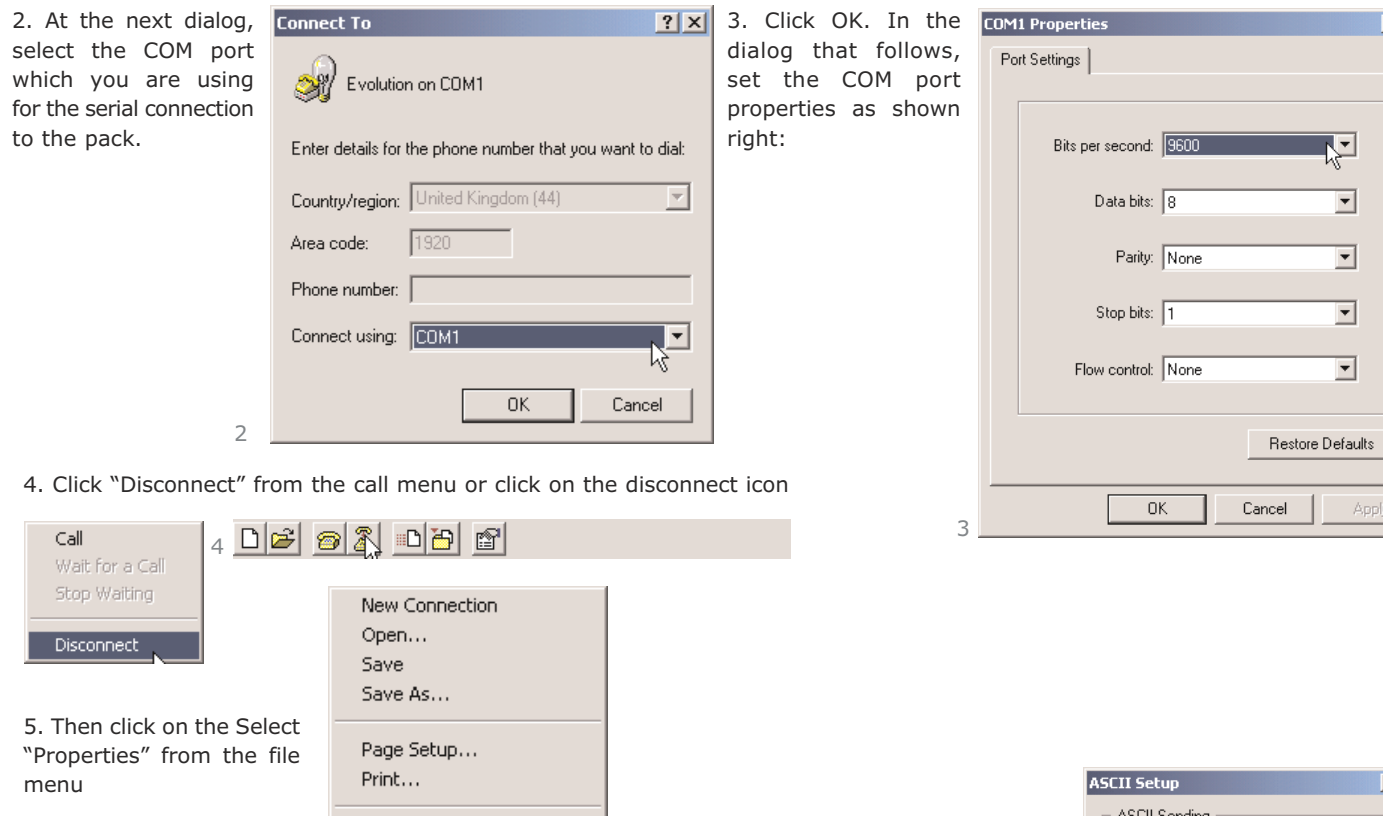

| Disconnect<br>5. Then click on the Select<br>"Properties" from the file     | New Connection<br>Open<br>Save<br>Save As<br>Page Setup                                                                                                    |                                                                                                    |                                                                                                    |
|-----------------------------------------------------------------------------|----------------------------------------------------------------------------------------------------|----------------------------------------------------------------------------------------------------|----------------------------------------------------------------------------------------------------|
| menu<br>5                                                                   | Properties<br>Exit Alt+F4                                                                                                    |                                                                                                    | ASCII Setup ? X<br>ASCII Sending<br>Send line ends with line feeds<br>Echo typed characters locally<br>Line delay: 0 milliseconds.                    |
| 6. Click on the "Settings"<br>tab, and then on the<br>"ASCII Setup" button. | Evolution on COM1 Properties     ? ×       Connect To     Settings       Function, arrow, and ctrl keys act as     •       • Terminal keys     • Windows keys       Backspace key sends     •       • Ctrl+H     Del       • Ctrl+H, Space, Ctrl+H       Emulation:       Auto detect       • Terminal Setup | 7. Tick the "Echo typed<br>characters locally" box,<br>then click OK on both<br>property dialog boxes. | Character delay: 0 milliseconds. ASCII Receiving ASCII Receiving Force incoming data to 7-bit ASCII Vrap lines that exceed terminal width OK Cancel 7 |
|                                                                             | Telnet terminal ID: ANSI<br>Backscroll buffer lines: 500                                                                                                    | 8. You may now click on the icon, or select "Call" from menu:                                          | n the Call<br>Wait for a Call<br>Stop Waiting<br>Disconnect                                                                                           |
| 6                                                                           | OK Cancel                                                                                                    | 02 02 08                                                                                               | e                                                                                                    |

HyperTerminal sends the characters that you type on the computer keyboard directly to the Evolution pack, and displays any text that is returned. As characters that you type are transmitted immediately this basic terminal interface does not permit the use of cursor keys or the delete key.

Type the command EVOSYS (in capital letters) into HyperTerminal. The Evo pack should reply, as shown below:

| 👼 vt 52 - Hyper Terminal                                                                                                    |                                                                                                    |                                                                                                    |                                                                                                    |
|----------------------------------------------------------------------------------------------------|----------------------------------------------------------------------------------------------------|----------------------------------------------------------------------------------------------------|----------------------------------------------------------------------------------------------------|
| File Edit View Call Tra                                                                                                    | ansfer Help                                                                                                    |                                                                                                    |                                                                                                    |
|                                                                                                    | 9 🖻                                                                                                    |                                                                                                    |                                                                                                    |
|                                                                                                    |                                                                                                    |                                                                                                    |                                                                                                    |
| EUOSYS<br>Evolution Syste<br>Hardware versior<br>Digital board PC<br>Pack Serial Num<br>Pack address:<br>Evo Operating Sy<br>Firmware versior<br>System memory LC<br>Longitude: 0.000<br>Sunrise: HHHM<br>Time: HH:M<br>Configuration CJ<br>Current diagnost | em Informat<br>CB version<br>ber:<br>vstem vers:<br>date/time<br>bet00 Lat<br>1:SS 04:33<br>1:SS 04:33<br>1:SS 23:46<br>RC: 0x2<br>cic message | tion:<br>12 ex<br>152078<br>1 C<br>ion: 4<br>0xaf22<br>titude 5.18<br>5:49 Sun<br>5:41 Day<br>27c82628<br>e level: 5 | pected<br>6085<br>urrently 1<br>2005 at 2<br>0000<br>0e+01 degy<br>set: 19:19<br>5 Date 2<br>Curren |
| (c) Mode Lightir<br>Sam Woodward - J                                                                                                    | ng (UK) Ltd<br>R&D Dept                                                                                                    | 1 2002–2005<br>Tel. 0192                                                                                             | )<br>Ø 462121                                                                                       |
| Connected 0:00:10                                                                                                    | ANSIW                                                                                                    | 9600 8-N-1                                                                                                    | SCROLL                                                                                              |

This gives you details of the hardware and firmware versions, the current pack address, as well as the current time and sunrise/ sunset calculations. It also confirms that the pack is running correctly, communicating with the RS232 port and has the correct time.

#### Diagnosis of M-Bus Problems Using HyperTerminal 'N' and 'B'

|    | Evolution on COM1 - HyperTerminal                                            |
|----|------------------------------------------------------------------------------|
| Fi | ile Edit View Call Transfer Help                                             |
| C  | ) <b>2</b> 9 3 0 0 0                                                         |
| Г  |                                                                              |
|    | Using extra memory area for non-volatile dat                                 |
|    | EVOSYS                                                                       |
|    | Evolution System Information:                                                |
|    | Digital board PCB version 1.2 expected                                       |
|    | Pack address: 1 Currently                                                    |
|    | Firmware version date/time: May 10 2005 at                                   |
|    | Longitude: 0.000e+00 Latitude 5.180e+01 de                                   |
|    | Sunrise: HH:MM:SS 00:00:00 Sunset:00:<br> Time: HH:MM:SS 11:27:00 Day 3 Date |
|    | Configuration CRC: 0xa45c3390                                                |
|    | Current diagnostic message level: 0 Curr                                     |
|    | (-) Node Lighting (UK) Ltd 2002 200E)                                        |
|    | Sam Woodward - R&D Dept Tel. 01920 462121                                    |
|    | ทุกทุกทุกทุกทุกทุกทุกทุกทุกทุกทุกทุกทุกท                                     |
|    |                                                                              |
| 1  |                                                                              |
| Co | nnected 2:09:35 Auto detect 9600 8-N-1 SCROLL CAPS NUM                       |

If the bus is incorrectly wired, has not been terminated properly, or is damaged then the character 'N' (meaning No bus) will be printed, approximately once per second.

Follow the instructions on page xxxx regarding bus wiring to rectify this problem.

The 'N' characters will stop once the pack has successfully connected to the bus. If they do not you may need to reset the processor module in the pack by holding down the reset button for five seconds.

If there are wiring errors on the bus, for example if the C and D connections have been swapped over on one or more bus devices, but occasional messages are able to be transmitted between other bus devices then the character 'B' (For Bus Error) will be printed. Check the wiring of C and D on all bus devices to rectify the problem.

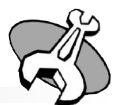

|                               | ×   |
|-------------------------------|-----|
|                               |     |
|                               |     |
|                               | 1.  |
|                               | F   |
|                               |     |
|                               |     |
| master (1=Y, 0=N):1           |     |
| 16:00:56                      |     |
| rees                          |     |
| 9:13<br>29 Month 4 Year 5     |     |
| nt DMX Action 0. DMX Offset 1 |     |
|                               |     |
|                               |     |
|                               |     |
|                               |     |
|                               |     |
|                               | Ţ   |
| CAPS NUM Capture Print echo   | 11. |

|                                                              | A      |
|--------------------------------------------------------------|--------|
| í l                                                          |        |
|                                                              |        |
|                                                              |        |
|                                                              |        |
|                                                              |        |
|                                                              |        |
| master (1=Y, 0=N):1                                          |        |
| 10:12:33<br>f400004 > 0xaf620000)<br>rees Summer = 1<br>0:00 |        |
| 15 Month 3 Year 5                                            |        |
| nt DMX Action 0, DMX Offset 1                                |        |
|                                                              |        |
|                                                              |        |
|                                                              |        |
| NNNNNNN                                                      |        |
|                                                              | ▼<br>▶ |
| Capture Print echo                                           | //     |

### **Setup Procedures**

#### **Changing BIOS Settings**

There are a number of parameters that can be set to define the pack's operation. To see a list type the command BIOSLIST

| 👷 Evolution on COM1 - HyperTerminal                                                                    | - <b></b> - <b></b> - × |
|----------------------------------------------------------------------------------------------------|-------------------------|
| File Edit View Call Transfer Help                                                                      |                         |
| D 2 9 3 0 8 8                                                                                          |                         |
|                                                                                                    |                         |
| Time:                                                                                                  |                         |
| Configuration CRC: 0xa45c3390<br>Current diagnostic message louel: 0 Current DMX Action 0 DMX Offset 1 |                         |
| Current dragnostic wessage rever. O Current Day Action 0, Day offset r                                 |                         |
|                                                                                                    |                         |
| ICJ Mode Lighting (UK) Ltd 2002-2005)<br>Sam Woodward - R&D Dept Tel 01920 662121                      |                         |
|                                                                                                    |                         |
| «VOLUTION by Mode Lighting (UK) Ltd. BIOS Settings:                                                    |                         |
| BIOSOL (Digital Input I Infesnold) 10<br>BIOSO2 (Digital Input Filter) 4                               |                         |
| BIOS03 (Digital-In Ch for diag.) 0                                                                     |                         |
| BIOS04 (Digital-In Held length) 3<br>BIOS05 (DWV dolow, 99-Off) 0                                      |                         |
| BIOSOG (DSI repeat 1=0n, 0=off) 0                                                                      |                         |
| BIOS07 (No. of DMX Channels to TX) 4                                                                   |                         |
| 01=16, 02=32, 03=64, 04=128, 05=200, 06=256                                                            |                         |
| BIOS09 (reserved for future use) 0                                                                     |                         |
| BIOS010 (Half-sec sequencing mode) 0                                                                   |                         |
| Use command BTOSppVyyS to set parameter pp to value vy                                                 |                         |
|                                                                                                    |                         |
| -                                                                                                    |                         |
|                                                                                                    |                         |
| Connected 2:30:02  Auto detect  9600 8-N-1  SCROLL  CAPS  NUM  Capture  Print echo                     | 16                      |

Type BIOSnnVxxS to set parameter nn (always two digits) to value vv (always two digits).

The BIOS parameter values are as follows:

| Parameter | Value                            | Meaning                                                                                                    |  |  |  |
|-----------|----------------------------------|----------------------------------------------------------------------------------------------------|--|--|--|
| 1         | 10                               | The threshold for detecting a contact closure input on a digital configurable channel. This parameter can be raised to filter out noise spikes on the digital inputs, or lowered if there is no noise but you are using long cables and so an increase in sensitivity is required                                                                                                    |  |  |  |
| 2         | 04                               | Digital Input Filter<br>This is the number of consecutive same-state readings that have to be observed before a change in state is con-<br>sidered valid on the digital input. Readings are taken approximately 20 times per second. If this number is raised<br>then the system will be more immune to noise, however there will be a longer delay between a contact closing<br>and any rule triggering an output scene. |  |  |  |
| 3         | 00                               | This specifies a configurable channel for which current input level will be output from the pack via the RS232 port. A single byte is transmitted from the Evo pack every time the input is sampled (approx 20Hz) to show the current level in the range 0x00 to 0xFF.<br>A value of 0 for BIOS parameter 3 switches off this stream of data.                                                                             |  |  |  |
| 4         | 03                               | Digital Input Held Length. This specifies the number of consecutive batches of contact closed cycles for a con-<br>tact closure that will be translated as "held". This is most commonly used for Impulse-style operation from a<br>push button that has been wired into the configurable terminals on a pack.                                                                                                    |  |  |  |
| 5         | 00<br>99                         | DMX delay. By default this parameter is zero, increasing the value inserts some additional delay into the DMX data generated, which may be required for some older or non-standard DMX devices. A value of 00 switches off the DMX generator                                                                                                    |  |  |  |
| 6         | 00 or<br>01                      | DSI repeat. If set to zero then DSI data is only generated when the level changes, if set to 1 then new DSI data is sent every 10th of a second even if there is no change in output light level required. If you experience flicker problems then try switching off the DSI whilst you fault-find the wiring installation for sources of interference.                                                                   |  |  |  |
| 7         | 01<br>02<br>03<br>04<br>05<br>06 | Specifies the number of channels of DMX data to be generated<br>16 channels<br>32 channels<br>64 channels<br>128 channels<br>200 channels<br>256 channels<br>The system operation will be more slick if only the minimum number of DMX channels that you actually require<br>are transmitted. The DMX refresh rate is always 20Hz.                                                                                        |  |  |  |
| 8         | 99                               | Default fade time for raise/lower/impulse in 10 <sup>th</sup> 's of a second.                                                                                                    |  |  |  |
| 9         | 00                               | Unused                                                                                                    |  |  |  |
| 10        | 00                               | Used for enabling a special $1/_2$ second rapid-sequencing mode. Contact tech support for further information if required.                                                                                                    |  |  |  |

#### **Diagnostic Commands**

There are a number of parameters that can be set to define the pack's operation. To see a list type the command BIOSLIST

# <u>አ</u>ላኊ

The Evolution pack can output diagnostic messages, ranging from important error messages (for example if a 3A dimming card is removed and the processor can therefore not communicate with it) to details of which rules and scenes are being used. To set the level of diagnostic messages which are output use the command:

EVODnSET where n is one of the following values:

- 0. No messages. Only RS232 commands that have been set as outputs in scenes, and "fatal" errors, such as a bus fault 'N' will be output
- 1. Only serious errors, such a memory faults are output
- 2. Less serious errors and warning messages are also output
- 3. Diagnostic messages, such as which rules have been matched, and which scenes are being recalled are output.
- 4. Further diagnostic data, including memory usage reports, are output

EVOSYS

The transmission of diagnostic messages, especially levels 3 and above, does slow down the operation of the rest of the system, and so it is preferable to switch off

all diagnostic messages once the system has been commissioned to ensure slick operation.

Use the command EVOD0SET to switch off all diagnostic messages. Use the command EVOD4SET to switch on full diagnostic output.

The current diagnostic message

level setting is shown after typing

an EVOSYS command in the

HyperTerminal window:

Evolution System Information: Hardware version: Digital board PCB version Pack Serial Number: Pack address: Evo Operating System version: Firmware version date/time: System memory location: Longitude: 0.000e+00 Latitude 5.180e+01 degrees Sunrise: HH:MM:SS 00:00:00 Sunset: 00:00:00 HH:MM:ŠŠ 11:27:00 Time: Configuration CRC: Current diagnostic message level: 0

#### LEVELS

The LEVELS command prints out a list of the current levels, and current scenes of all channels on the pack to which your RS232 cable is connected:

| 🧬 Evolution on COM1 - HyperTerminal                                                   |
|---------------------------------------------------------------------------------------|
| File Edit View Call Transfer Help                                                     |
|                                                                                       |
| LEVEL SCarfig Channeles                                                               |
| Level $3(0) \rightarrow 0$ (0) can $0$ (Directly Table 0)                             |
| Chan 1 (1) at 0x0 (0) Scn 0 (Dimmed) a                                                |
| $Chan \ge (2)$ at $0 \times 0$ (0) Sen 0 (Dimmed)In 0                                 |
| Chan 5 (5) at 0x0 (0) Scn 0 (Dimmed)In 0                                              |
| Chan 4 (4) 1 0x0 (0) Scn 0 (Dimmed)In 0                                               |
| Chan 5 (5) at 0x0 (0) Scn 0 (Dimmed)In 0                                              |
| Chan o (o) at 0x0 (0) Sch o (Dimmed)In 0                                              |
| Chan 7 (7) at 0x0 (0) Sch 0 (Dimmed)Th 0                                              |
| $Chan O (0)$ at $0 \times 0 (0)$ Sch O (Dimmed) In O                                  |
| Chan 10 (10) at 0x0 (0) Sch 0 (Dimmed)Th 0                                            |
| Chan 10 (10) at 0x0 (0) Sch 0 (Dimmed)In 0                                            |
| Chan 12 (12) at $0 \times 0$ (0) Sch $0$ (Dimmed) In $0$                              |
| Chan 13 (13) at 0x0 (0) Sch 0 (Dimmed) In 0                                           |
| Chap 14 (14) at 0x0 (0) SCR 0 (Dimmed) Tp 0                                           |
| Chap 15 (15) at 0×0 (0) Sch 0 (Dimmed) In 0                                           |
| Chap 16 (16) at 0x0 (0) Sch 0 (Dimmed) L                                              |
| Power Chappels:                                                                       |
| Chan 1 (17) at 0x7f8000 (100) Scn 2 (Dimmed)                                          |
| Chan 2 (18) at 0x7f800000 (100) Sce 2 (Dimmed)                                        |
| Chan 3 (19) at 0x7f800000 (100) Scn 2 (Dimmed)                                        |
| Chan 4 (20) at 0x7f800000 (100) Scn 2 Dimmed)                                         |
| Chan 5 (21) at 0x7f800000 (100) Scn 46 (Dimmed)                                       |
| Chan 6 (22) at 0x7f800000 (100) Scn 46 (Dimmed)                                       |
| Chan 7 (23) at 0x7f800000 (100) Scn 46 (Dimmed)                                       |
| Comparised 4142/57 Auto data data da accordante a SCOOLL CARE NUMA Contrar Deint orte |

#### DMXLIST

This lists the current DMX levels and current scene on the DMX generator, and the current level of the channels of the incoming DMX universe. For further details of RS232 commands, see the Evolution Software Manual, available from Mode Lighting (UK) Ltd.

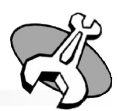

1.2 expected Currently master (1=Y, 0=N):1 May 10 2005 at 10:12:33 0xaf620000 (0xaf400004 > 0xaf620000) Summer = 1 Sunset: 00:00:00 Day 3 Date 15 Month 3 Year 5 0xa45c3390 Current DMX Action 0, DMX Offset 1

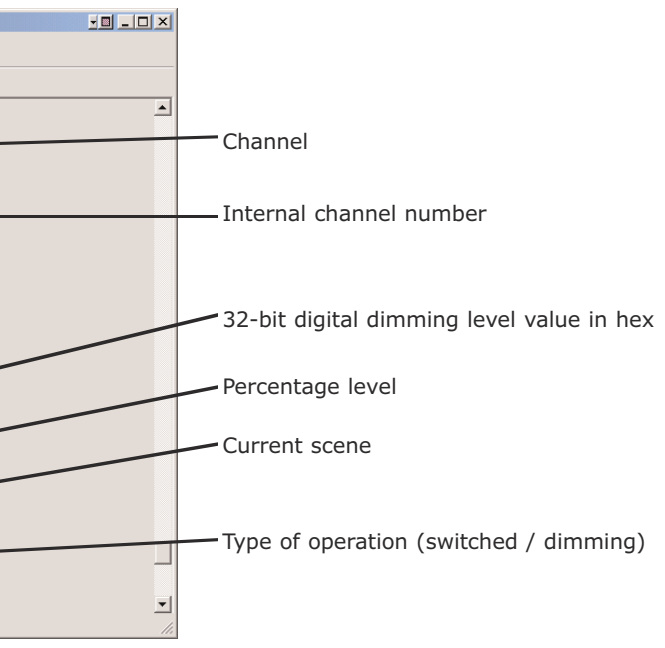

## **Setup Procedures**

# APPENDIX A: UPGRADING POWER AND PROCESSOR PACK FIRMWARE

A utility is provided to enable commissioning engineers to upgrade the operating system (i.e. the firmware) of the Evolution Power and Processor Packs if a newer version has been produced since the packs were shipped from Mode Lighting.

The firmware file, which contains the Evolution operating system, should not be confused with the configuration (.evo) file.

The firmware in a pack may be upgraded by connecting a PC to the pack directly using the RS232 socket located on the top of the pack. Each pack must be upgraded individually because, unlike the configuration data, it is not possible for the packs to self-update their firmware.

All new packs are supplied having been already pre-loaded with an operating system and therefore you should only perform a firmware upgrade if instructed to do so by Mode Technical Support.

Updates to the operating system firmware are supplied in a file called "evoflash.hex". This file is included on the distribution CD, and is also available on the Evolution Controls website, as we as by email from Mode Technical Support,

To check wether you have the latest version of the Evolution Operating System Firmware contact Mode Lighting on +44 1920 462121.

Installing the DLL File: Windows 95/98/ME Users

Before running the application EvoFirmUp.exe you need to copy the DLL file flashtc1775.dll from the Evolution software installation disc into the C:/Windows/System folder on your PC.

Installing the DLL File: Windows 2000/XP Users

Before running the application EvoFirmUp.exe you need to copy the DLL file flashtc1775.dll from the Evolution software installation disc into the C:/WINNT/System folder on your PC.

ERROR: Cannot load the FLASHtc1775.DLL DLL. Make sure that the file FLASHtc1775.DLL is in your WINDOWS\SYSTEM directory

OK.

If the DLL file has not been copied then the following error will appear when  $\mathsf{EvoFirmUp.exe}$  is launched:

#### **IMPORTANT NOTE!**

If any of the items connected to the configurable terminals are input devices, you should disconnect them from the pack before performing a firmware update. To disconnect contact-closure inputs you need only remove the 5v connection.

This is because during the firmware-update the processor is disconnected from the configurable terminals, which may then float to 12v as outputs.

| The  | Upgrade | process | is | in | three |
|------|---------|---------|----|----|-------|
| step | s:      |         |    |    |       |

1. Select the new firmware file and com port

Click on the "Select firmware file..." button to open a standard "Open" dialogue. You need to located the firmware file named "evoflash.hex".

Select the COM port that you have used to connect to your pack from the drop-down list of available ports. If the port that you wish to use is not included in the list then it is probably in use by another application. Close the other application and drop-down the list again. The upgrade program will automatically default to the first available port.

| Evolution by Node - Power and Processor Pack Firmware Ungrade Utility                                   |                       |
|----------------------------------------------------------------------------------------------------|-----------------------|
|                                                                                                    |                       |
| Select File and Port Settings                                                                           | Exit                  |
| Select Firmware File                                                                                    |                       |
| Select COM Port with direct connection to the pack:                                                     |                       |
| ☐ 9600 Baud (default = 57600)                                                                           |                       |
| Perform Upgrade                                                                                         | k                     |
| Ensure That Pack Is In "Upgrade Firmware" Mode And Then Click Here To Upload The New Operating System   |                       |
| Status                                                                                                  | For technical suppo   |
| ERROR: Cannot load the FLASHtc1775.DLL DLL IIMake sure that the file FLASHtc1775.DLL is in your WINDOW! | Mode Lighting (UK) L  |
| J                                                                                                    | Tel. +44 1920 4621:   |
| Version v1.00                                                                                           | www.evolutioncontrols |

2. Put your pack into "Firmware Upgrade Mode" and cycle the power.

"Firmware upgrade mode" is selected by setting the pack's DIP-switch number 7 to the ON position.

3. Ensure that you have a connection between the PC and the pack, and click on the button shown to start the upgrade process.

A small window will be displayed, and should remain on the screen for up to three minutes.

A message box will then appear to indicate a successful upgrade, or to indicate if there were problems.

4. Select "normal running mode" on the pack by switching DIP switch 7 off, and cycle the power again.

Further detail of the process, possible error messages, and solutions are shown in the flowchart on oposite page:

| Step                                                                                  | Possible Error Message                                                                                                    |
|---------------------------------------------------------------------------------------|----------------------------------------------------------------------------------------------------|
| Run the EvoFirmUp. exe<br>Application                                                 | Error: Cannot load the<br>FLASHtc1775.DLL                                                                                                    |
|                                                                                       | Error. Cannot obtain Function<br>Address for FLASH                                                                                                    |
| Select Pack DB Version<br>(1.2 or 1.1 or "special")                                   | NB ver 1.1 only allows the file "Evo<br>Ver 1.2 only allows the file "Evoflas<br>"Special" allows any hex file to be I                                    |
| Select Firmware<br>File                                                               | Make sure that the version you<br>select is the most current. The<br>date of the file can be checked<br>using the "Details" option in the<br>Load dialog. |
| Select COM port                                                                       | If the COM port that you expect is a already in use elsewhere                                                                                             |
|                                                                                       | NB. Only "genuine" RS232 ports or                                                                                                    |
| Ensure that straight-through<br>RS232 cable is connected<br>between pack and computer | If a PCMCIA COM port is not show<br>installed using Windows' Control P                                                                                    |
| Put pack into<br>Firmware Update<br>Mode using DIP-<br>switch #7                      | Points to note :<br>If the cable will not fit then the hex i<br>of the pack<br>We recommend a cable such as <b>R</b>                                      |
| Hold down reset<br>switch, or cycle<br>power                                          | If this has already been done, but i long (more than 3-5 minutes) then                                                                                    |
| Click the Update<br>Button and then<br>confirm the little                             | <ul> <li>ERROR: Selected COM port in<br/>currently use elsewhere - please<br/>check that it is available!</li> </ul>                                      |
|                                                                                       |                                                                                                    |
|                                                                                       | ERROR: Files in Pack Firmware<br>Upgrade Utility directory are currentl<br>read only.                                                                     |
| Computer bleeps<br>once only (long<br>bleep)                                          | If there are <b>multiple bleeps</b> then check<br>Check correct COM port is selected<br>Check that pack is in Firmware Update                             |
|                                                                                       | ERROR: FLASH ROM Not Enabled C<br>Is Protected                                                                                                    |
| Success<br>Move DIP-switch 7                                                          | ERROR: Failed to make contact wit<br>Evolution Power and Processor Pac                                                                                    |
| to "Off" position<br>Reset pack<br>Restore factory<br>defaults (DIP sw                | ERROR: Lost contact with Evolution<br>Power and Processor Pack                                                                                            |

1-6 all on, then

reset)

### 26

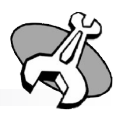

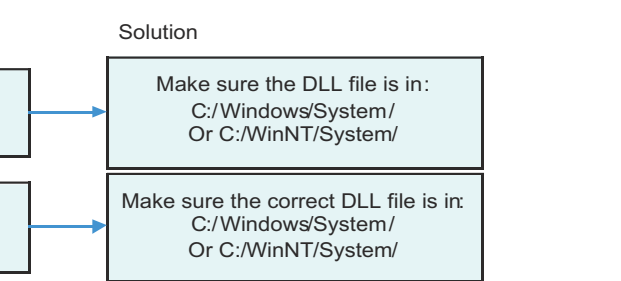

oflash11.hex" to be loaded sh.hex" to be loaded loaded

| Name 🛆                    | Size  | Туре        | Modified   | Large Ico<br>Small Icor |
|---------------------------|-------|-------------|------------|-------------------------|
| Firmware Digital Board ve | r 1-1 | File Folder | 18/08/2004 | List                    |
|                           |       |             |            |                         |

not shown in the drop-down menu then check that it is not

or PCMCIA COM ports can be used

wn when expected then check that the drivers have been Panel.

a nuts on either side of the D socket may be removed from the top

#### RS 287-9460

t if the above steps have taken too n the pack may require resetting again

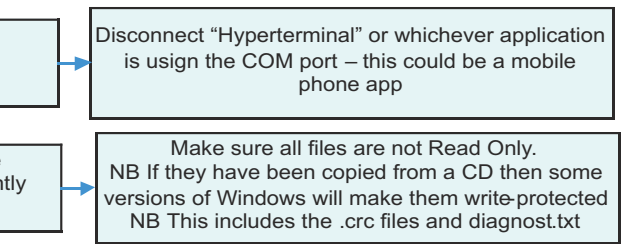

ck: power to pack (3 red LEDs on Digital Board)

#### e mode and that it has been reset

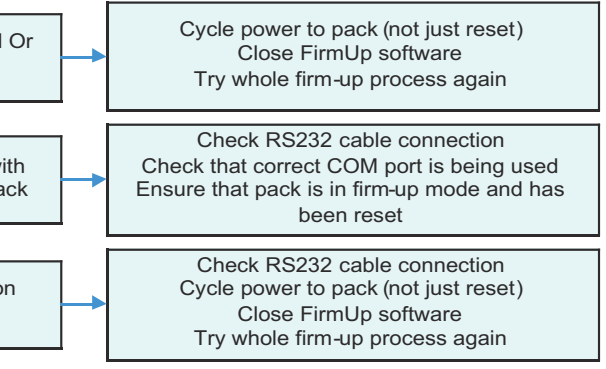

# **Appendix - Device Address DIP-Switch Settings**

The Evolution System key feature is to enable any button on any plate control any output or event on the system. The way that this is achieved is by allocating an address to each pack, plate, or other device on the network. Other devices include relay units or ceiling mounted Infrared Detectors. The addressing of devices uses the binary numbering system.

In the normal decimal numbering we are used to using digits 0-9 in the right-hand column representing the number of 1's in a number, then the next digit to the left being the number of 10's, the next the 100's and so on. Each column represents ten times the value of the previous column. Therefore, for example, the number 56 is made up

of  $5 \times 10 + 6 \times 1$ . In Binary only values of 0 and 1 are used to show each digit of a number. The right-most digit represents the number of 1's in the number (either 0 or 1), then the next column represents the number of 2's, the next the number of 4's and so forth. Each column represents twice the value of the previous column. Therefore address 1 is: 0001, address 2 is 0010, address 3 is 0011 (i.e. one two, and one one), address 7 would be 0111 (i.e. a 4+2+1). The binary numbering system is used because, with each column being either a 1 or 0, an on/off switch can be used to represent the number.

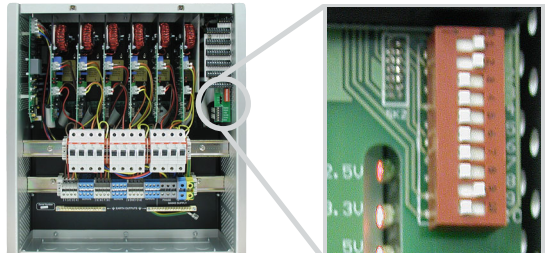

**አ**ጵ እ አ

The following diagram demonstrates the dipswitch settings required to give an individual address to a plate in an Evolution Systems.

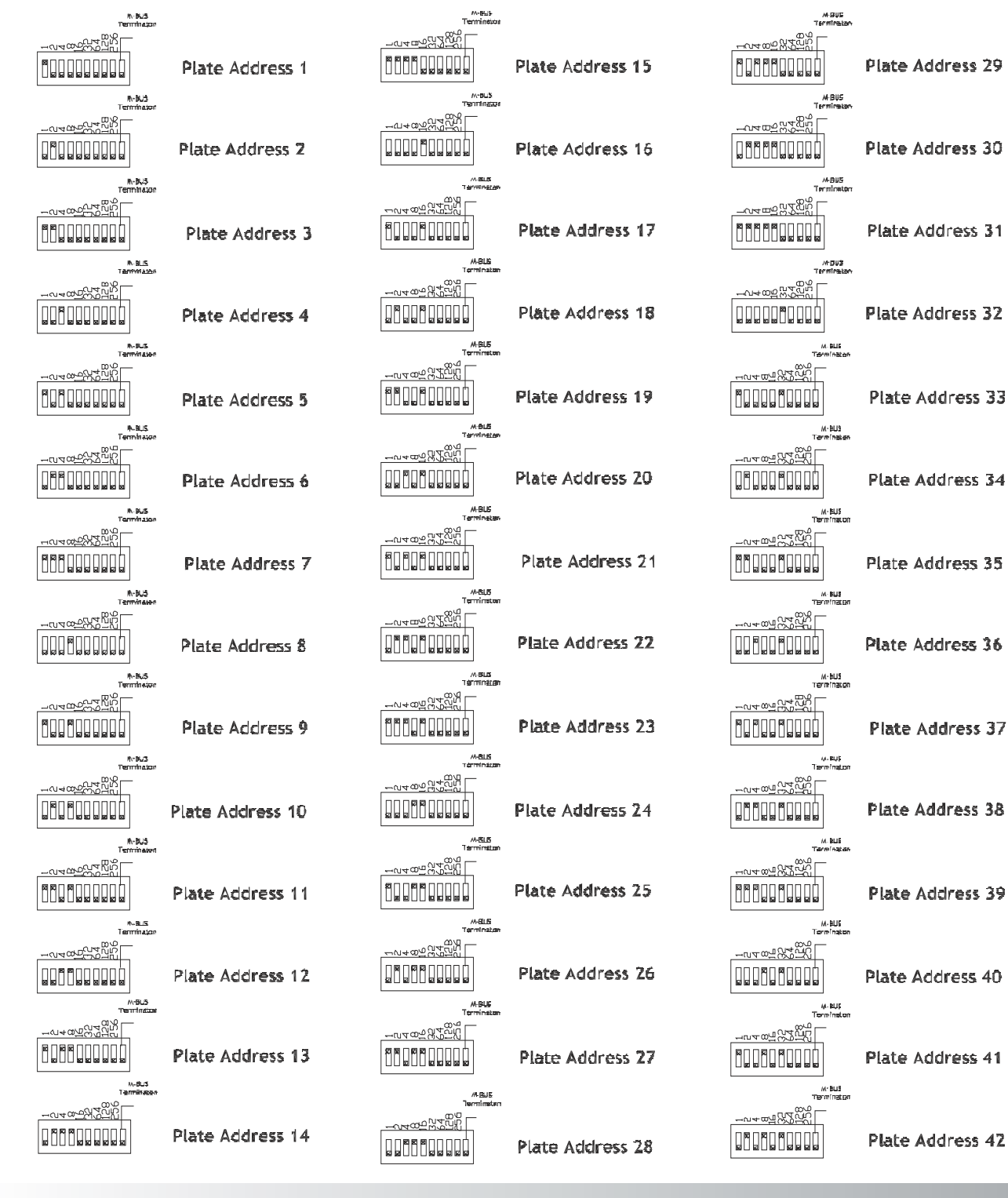

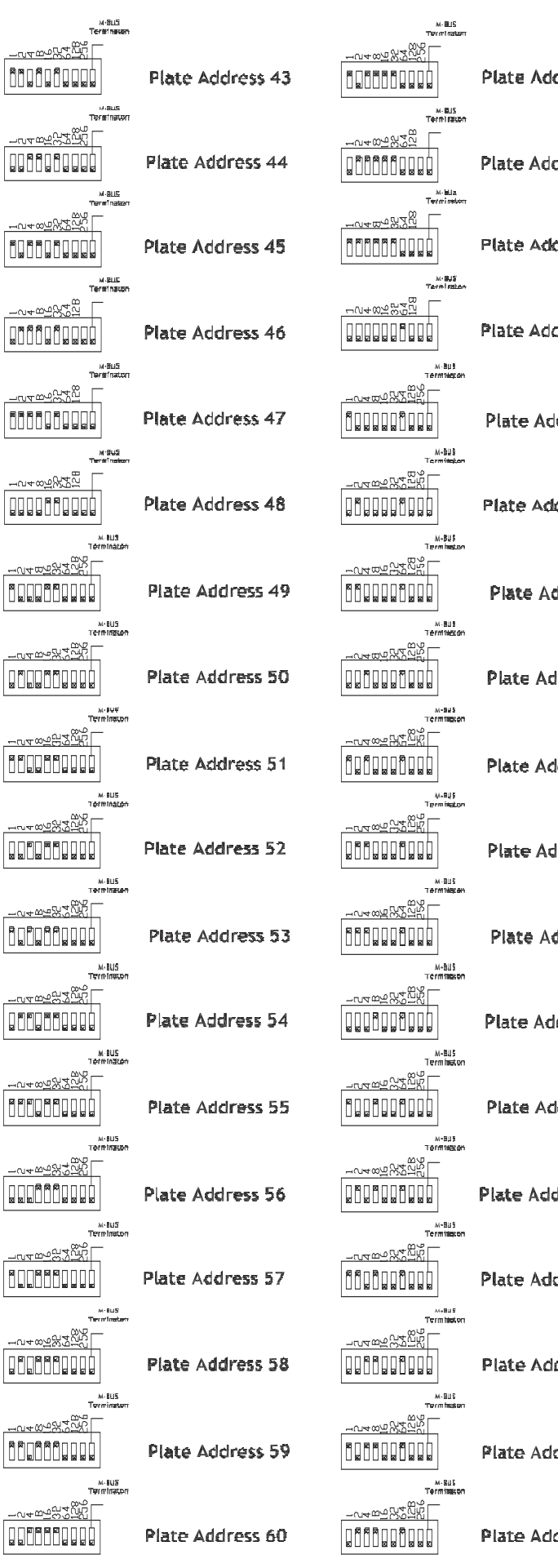

\*\*\*

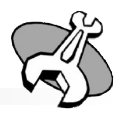

|                       | 記用-M<br>Terminator<br>아이아                                                                                                    |                  |
|-----------------------|----------------------------------------------------------------------------------------------------|------------------|
| dress 61              |                                                                                                    | Plate Address 79 |
| dress 62              |                                                                                                    | Plate Address 80 |
| dress 63              |                                                                                                    | Plate Address 81 |
| dress 64              |                                                                                                    | Plate Address 82 |
| dress <del>6</del> 5′ |                                                                                                    | Plate Address 83 |
| dress 66              |                                                                                                    | Plate Address 84 |
| ddress 67             |                                                                                                    | Plate Address 85 |
| ldress 68             |                                                                                                    | Plate Address 86 |
| dress 69              |                                                                                                    | Plate Address 87 |
| ldress 70             |                                                                                                    | Plate Address 88 |
| ddress 71             |                                                                                                    | Plate Address 89 |
| dress 72              |                                                                                                    | Plate Address 90 |
| kiress 73             |                                                                                                    | Plate Address 91 |
| dress 74              |                                                                                                    | Plate Address 92 |
| dress 75              |                                                                                                    | Plate Address 93 |
| draps 75              | N-945<br>マールーのので、<br>ののののにのので、<br>してのので、<br>してので、<br>してので、<br>してので、<br>してので、<br>しているので、<br>しているのでで、<br>しているので、<br>しているので、<br>しているので、<br>しているので、<br>しているので、<br>しているので、<br>しているので、<br>しているので、<br>しているので、<br>しているので、<br>しているので、<br>しているので、<br>しているので、<br>しているので、<br>しているので、<br>しているので、<br>しているので、<br>しているので、<br>しているので、<br>しているので、<br>しているので、<br>しているので、<br>しているので、<br>しているので、<br>しているのでので、<br>しているので、<br>していので、<br>していので、<br>していので、<br>していので、<br>し | Plate Address 84 |
| LI 233 J U            |                                                                                                    |                  |
| dress 77              |                                                                                                    | riate Address 95 |
| dress 78              |                                                                                                    | Plate Address 96 |

2

\*\*\*

### **Appendix – Port Wiring Diagrams**

Programming M-Bus Port

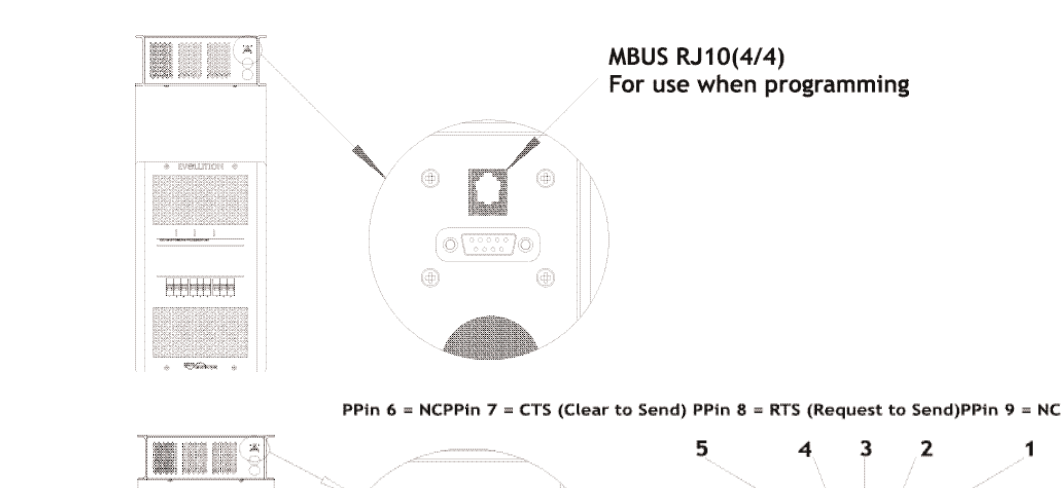

RS232 Port, P9 Pin D-TYPE female connector. For use in RS232 integration and firmware upgrade

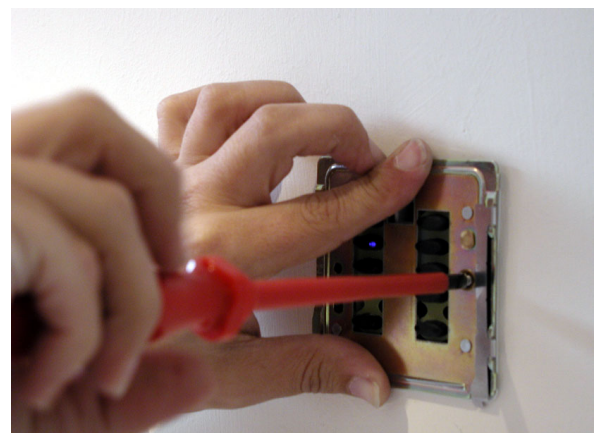

5. Screw the plate to the back-box using the screws provided with the plate. NB it is important to use the flat-headed screws provided, and not normal dome-headed screws as they would prevent correct attachment of the fascia. If the wall is uneven then be careful not to over-tighten the screws as this would bend the plate. (If you require more long flat-head screws then please contact the Mode Lighting (UK) Ltd spares department, quoting part number SN283)

#### Fitting The Fascia Plate

6. Normally the fitting of the fascias would be delayed until after the wall has been painted, and other non-clean building tasks have been finished.

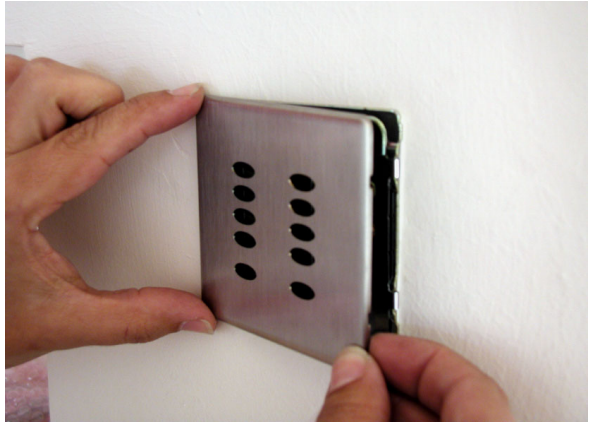

7. To fit the fascia, align the left hand side first, clipping it onto the side of the plate.

8. Ensure that all the buttons are able to fit through the holes, you may need to wiggle them slightly to ensure that they will not be trapped behind the fascia.

9. Align the right-hand buttons, if there are any.

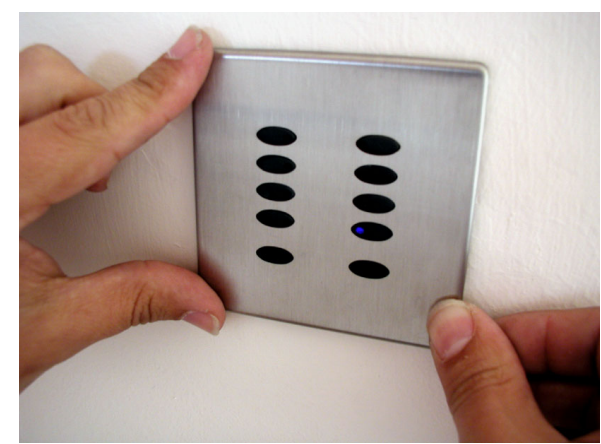

10. Firmly press the top-right and then the bottom-right corners of the fascia until it clicks into place.

11. Check that all of the buttons are properly protruding through the holes in the fascia.

When testing the plates, remember that the M-Bus power is not produced by the Power and Processor Units until ten seconds after they have been powered-up. Therefore the LEDs on the plates will remain un-illuminated until the green M-Bus power LED on the pack is illuminated.

Check the LEDs on the plates. If they flash red-green-blue in sequence then there is a bus wiring or termination fault. Follow the instructions on page xxxx to rectify this.

RS232 Port

9 Pin D-Type Pinout information

Pin 1 = NCPin 2 = TX (Data Out of pack) Pin 3 = RX (Data Into pack) Pin 4 = NCPin 5 = Ground Pin 7 = RTS (Handshake)

Pin 8 = CTS (Handshake)

The RS232 port always has the following data settings:

| Baud Rate | 9600                                                  |
|-----------|-------------------------------------------------------|
| Data bits | 8                                                     |
| Parity    | None                                                  |
| Stop bits | 1                                                     |
| Handshake | RTS/CTS (though HyperTerminal may be run with "None") |

NB Extra RS232 ports in the form of EVO-INT-232 devices connected to the M-Bus may be configured to use different data settings using the Evolution PC software.

### **Control Plate Installation**

Evolution Control Plates require a backbox with a minimum depth of 35mm, however we recommend a deeper backbox if possible, to allow the maximum room for cables.

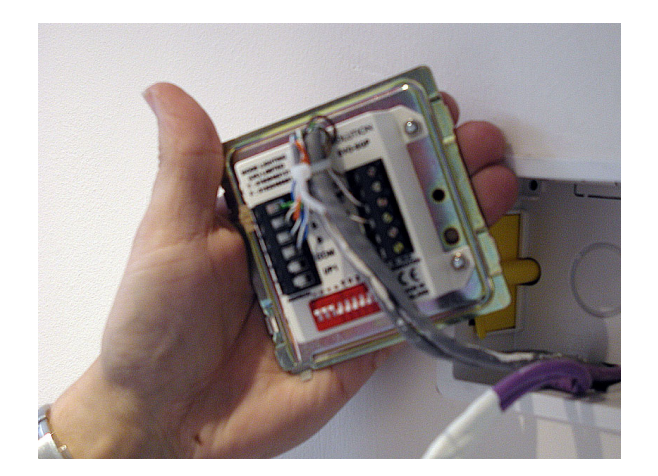

1. With the packs switched off, so that the bus is not "live", connect the A, B, C and D bus wires to the terminals on the back of the plate.

2. A cable-tie, provided with the plate, may be used to secure the cables onto the back of the plate.

3. Set the plate address, using the DIP switch. The binary numbering system (see Appendix xxxx) is used. Ensure that the wiring cannot cause the DIP switches to move when the plate is fitted into the backbox. The plate address may be checked using the technique described in the next chapter.

4. If the plate is the last item in the bus' daisy chain then set the bus termination, using DIP-switch number 10.

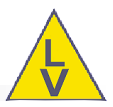

### How To Remove A Fascia Plate

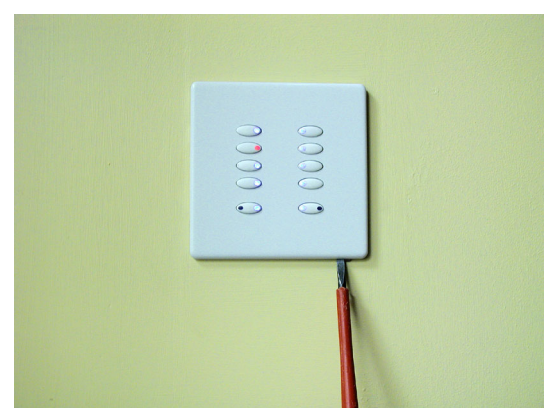

The fascia may be removed by inserting a 4mm flat-head screwdriver under the tap that protrudes from the bottom-right corner of the plate, and performing a  $1/_4$  turn twisting action. Be ready to catch the fascia as it detaches from the false-plate to avoid damage in dropping it.

#### **Control Plate Diagnostics**

Plate LEDs flashing Red-Green-Blue in Sequence

This indicates that there is an error in the bus wiring, termination or processor board connections. See page xx for more information

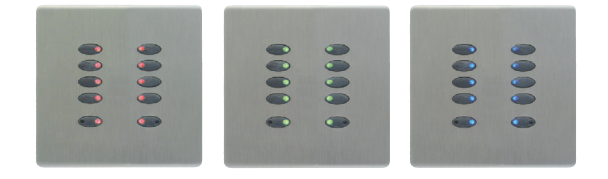

Plate LEDs flashing Red Pairs in Sequence

This indicates that the plate does not have an address. Unscrew it from the wall, and set an address using the DIP switch on the rear of the plate. See page xxxx for details of address codes.

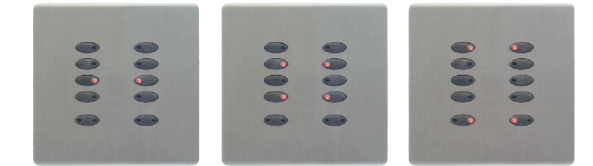

Plate LEDs flashing All Red LEDs Simultaneously Three Times In Quick Succession This indicates that the plate has been "locked", and so button presses are not sent to the packs on the network.

To unlock a ten-button plate:

1. Hold down buttons 9 and 10 together (the bottom two buttons, which are slightly spaced away from the top buttons) for approx

- 5 seconds. They will flash red to indicate that they have been held for long enough.
- 2. Release buttons 9 and 10
- 3. Enter the unlocking code, as defined in the configuration. By default this is 1-2-3-4

4. The plate LEDs will flash green three times, to indicate that the plate has been unlocked.

A two button or five button plate can only be unlocked by using the software, or by removing the fascia plate to reveal the bottom-right button, and then following the procedure above.

#### Plate LEDs are Flashing 1-2-3-4-5-6-7-8-9-0 In Sequence

If the LEDs on the plates are flashing one at a time in sequence then it indicates that packs have not been addressed, and they are running one of the default factory-test sequences. You will also notice that the power channels on the packs are being switched on and off in a similar sequence. Set appropriate addresses on the packs, and then hold down the reset button for five seconds.

#### Checking a Plate Address and/or "Proof of Life"

In factory default settings the plate's LEDs will normally be blue. If no LEDs are illuminated on a plate, perhaps because the configuration file that has been loaded has extinguished them all, and yet you wish to confirm that there is power on the bus, follow the following procedure:

- 1. Hold down buttons 9 and 10 together (the bottom two buttons, which are slightly spaced away from the top buttons) for approx 5 seconds. They will flash red to indicate that they have been held for long enough.
- 2. Release the buttons and wait.
- 3. After about 5 seconds then plate will flash a blue LED three times. This indicates the plate address
- 4. A green LED will then flash three times. This indicates the plate's own firmware version number (NB this is not the same as the pack's firmware version).
- 5. Press any LED to exit diagnostic mode, and to return to the LED colours that were previously shown on the plate.

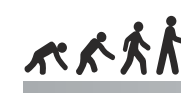

3. Press

screen

4 A ne

(button

Each blue or green LED represents a digit, the first being the number of hundreds, the seconds being the number of tens and the third being the number of one's. So to indicate plate address one the blue LED will flash 0-0-1. To represent twenty seven the blue LED will flash 0-2-7. When flashing diagnostic numbers such as these, the plate buttons are renumbered slightly, values 1-5 are on the left, and 6-9 and 0 are on the right. This is different from the normal numbering scheme of the plate buttons.

#### How To Set The System Clock Using An LCD Plate

The clock is set automatically when a new configuration file is uploaded from a computer. It may also be set at any time using the Evolution Configuration Software. However it may also be set, without requiring a computer, using an LCD plate as follows:

ock Plate

- 1. Hold down bottom two buttons together for five seconds
- 2. A menu will appear: release the buttons

|                                                                    | Plate Set-Up<br>System Set-Up    |
|--------------------------------------------------------------------|----------------------------------|
| button three (system setup). A passcode entry appears, enter 2121. | 1<br>2 Enter<br>3 Set-Up Co<br>4 |
| w menu appears. Select programming options 1). A new menu appears  | Programming Op<br>Engineer Optio |
| t 'set the time' (hutton 3). The current time is                   | G 01 1                           |

5. Select 'set the time' (button 3). The current time is shown in the centre of the screen, and may be adjusted using the controls on the screen.

6. Select 'confirm' when the time has been adjusted correctly. NB the time displayed will not continue to update from the internal clock whilst you are doing this

7. Do the same thing for the date

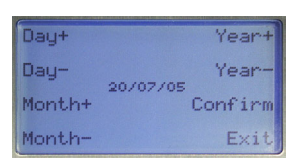

8. Press 'confirm' when date has been adjusted correctly

9. Press 'exit' (button 8) three times to leave the menus

### **Glossary of Terms**

#### Configuration

A file that is loaded into all of the packs on a network to describe the particular configuration and system behaviour for a specific site or project. The configuration included all the lighting levels, and details of which buttons are used to control which outputs. Configuration files may have any name, but end with the file extension .evo.

**Digital Board** 

The processor module at the right-hand end of the Evolution pack. EVO-INT-232

A small silver box that converts M-Bus data to RS232, according to the configuration file. **Firmware** 

A file that is loaded into the packs to tell them how to "be an Evolution" system. Evo firmware files always have the name EvoFlash.Hex

M-Bus

The Evolution bus, with A, B, C and D terminals. This carries power and data to and from the control plates and other bus devices. Pack

Evolution Power and Processor Unit. The "blue box" dimming system Plate

Evolution plates have 2, 5 or 10 buttons with the option of an LCD display. The buttons' LEDs can be independently illuminated in any colour.

Triac

A power-electronic component for chopping the mains signal in order to dim lights. **Volt-Free Contact Inputs** 

A switch, where neither contact is connected to a voltage source. Volt free contacts may be used as inputs on either the plates or configurable-inputs on packs.

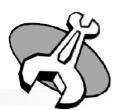

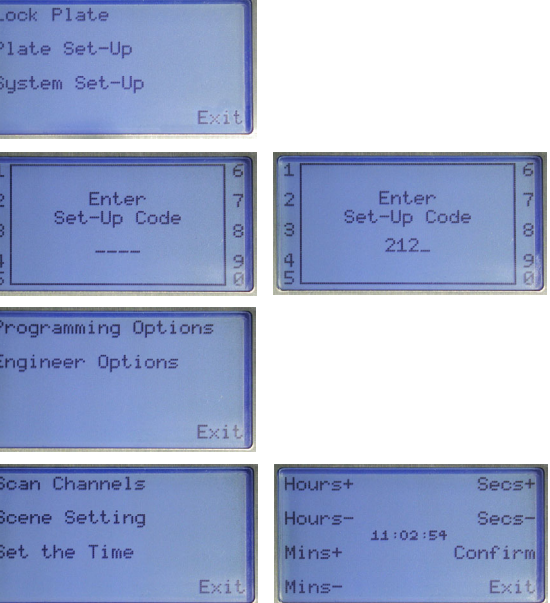